# Návod pro Lenovo A6010

- 1. Základní nastavení telefonu
  - Vložení SIM karty
  - Vložení paměťové karty
  - Zapnutí telefonu a PIN
- 2. Kontakty
  - ∘ Kopírování ze SIM karty do telefonu
  - Založení nového kontaktu
  - Upravení kontaktu včetně fotky
- 3. Volání
  - Nastavení vyzvánění
  - Nastavení hlasitosti hovoru
  - Zobrazení klávesnice při volání
  - Zobrazení kontaktů při volání
  - $\circ\,$  Hlasitý odposlech
  - Přidržení hovoru
- 4. SMS a MMS
  - Nastavení tónů
  - Upozornění o doručení SMS
  - Nastavení střediska zpráv
  - Nastavení MMS
- 5. Internet
  - Zap./Vyp. internetu v ČR
  - Zap./Vyp. internetu v zahraničí
  - Nastavení internetu
  - Přihlášení do Wi-Fi sítě
  - Zap./Vyp. přístupového bodu
- 6. Nastavení e-mailu
  - seznam.cz
  - $\circ$  centrum.cz
  - $\circ \text{ volny.cz}$
  - $\circ \text{ outlook.cz}$
  - Ostatní
- 7. Zabezpečení
  - Zapnutí PIN kódu

- Změna PIN kódu
- Nastavení zámku displeje
- Reset přístroje do továrního nastavení
- 8. Aplikace
  - Založení účtu a stažení aplikace
- 9. Ostatní nastavení
  - $\circ\,$  Změna pozadí displeje
  - $\circ\,$  Bluetooth Zap./Vyp.
  - Bluetooth párování zařízení
  - Bluetooth odesílání obrázků
  - $\circ \,\, \text{Budík}$
  - Pevná volba
  - Nastav. kontaktů v seznamu pevné volby
  - Identifikace volajícího (CLIP/CLIR)

# Základní nastavení telefonu

### Vložení SIM karty

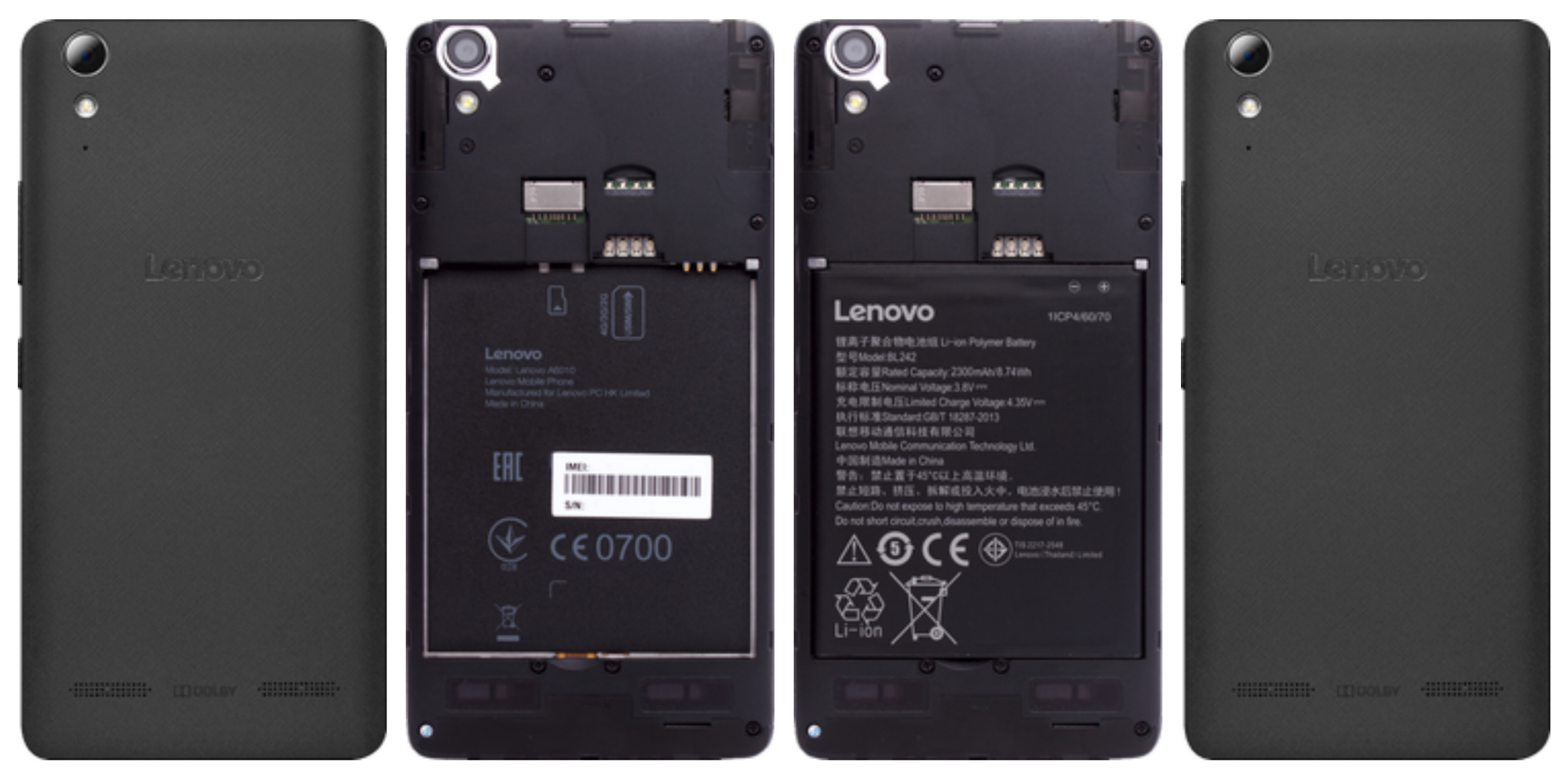

- 1. Z telefonu sundáte zadní kryt.
- **2.** SIM kartu umístíte na vyznačené místo.
- 3. Vložíte baterku.

4. Nakonec zacvaknete zpět zadní kryt.

### Vložení paměťové karty

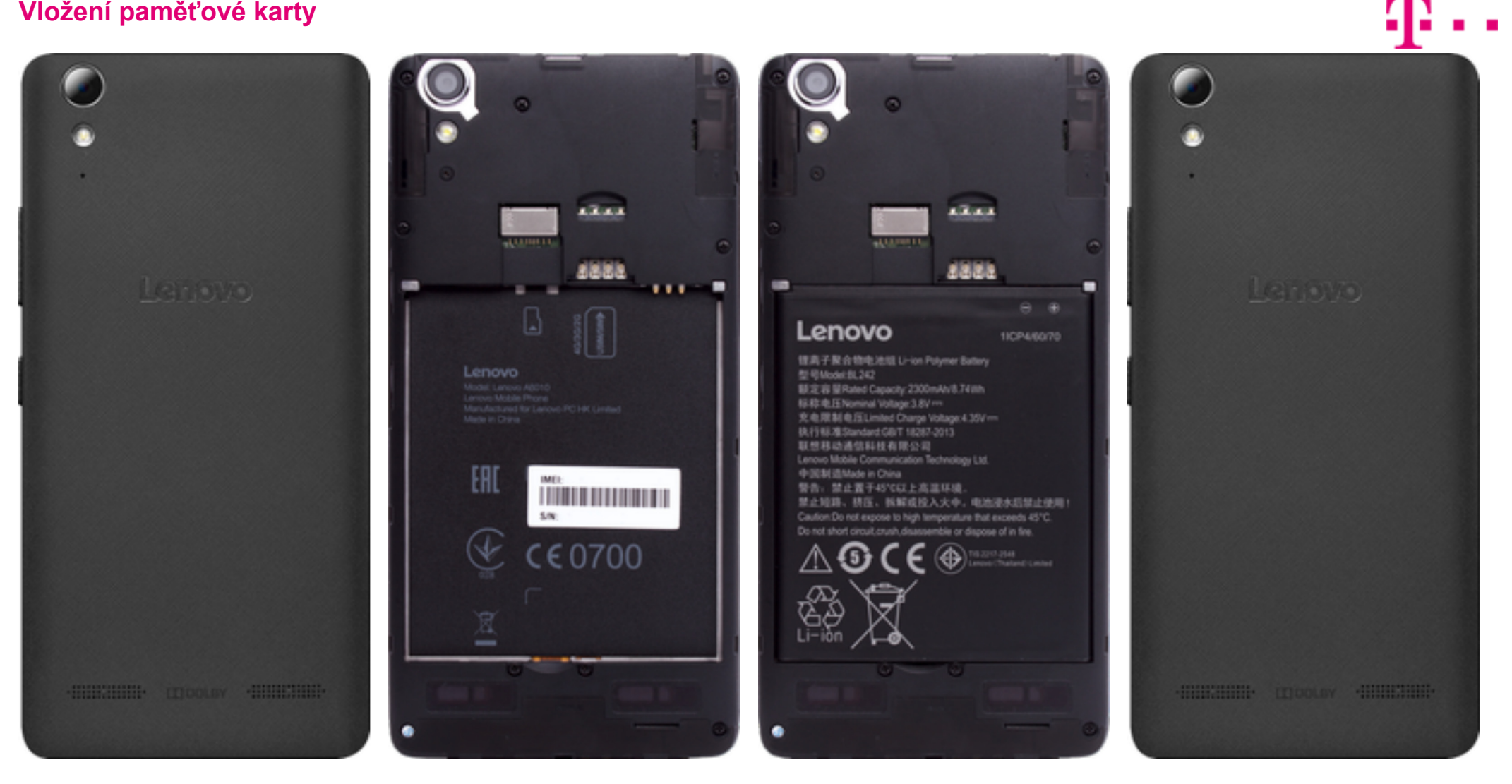

1. Nejprve sundáte zadní kryt telefonu.

**2.** Vyndáte baterku a paměťovou kartu vložíte na vyznačené místo.

3. Vložíte baterku.

4. Nakonec zacvaknete zpět zadní kryt.

### Zapnutí telefonu a PIN

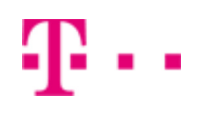

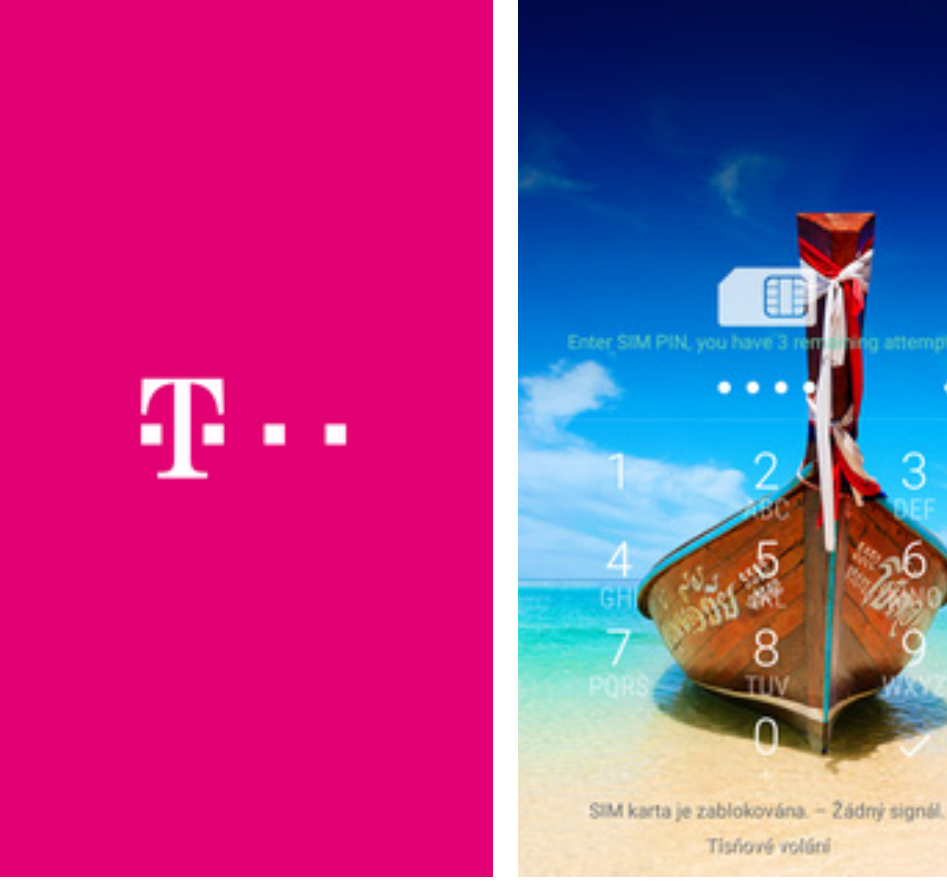

**1.** Delším stisknutím tlačítka zapnout/vypnout se rozsvítí displej.

# Kontakty

2. Nakonec zadáte váš PIN.

×

### Kopírování ze SIM karty do telefonu

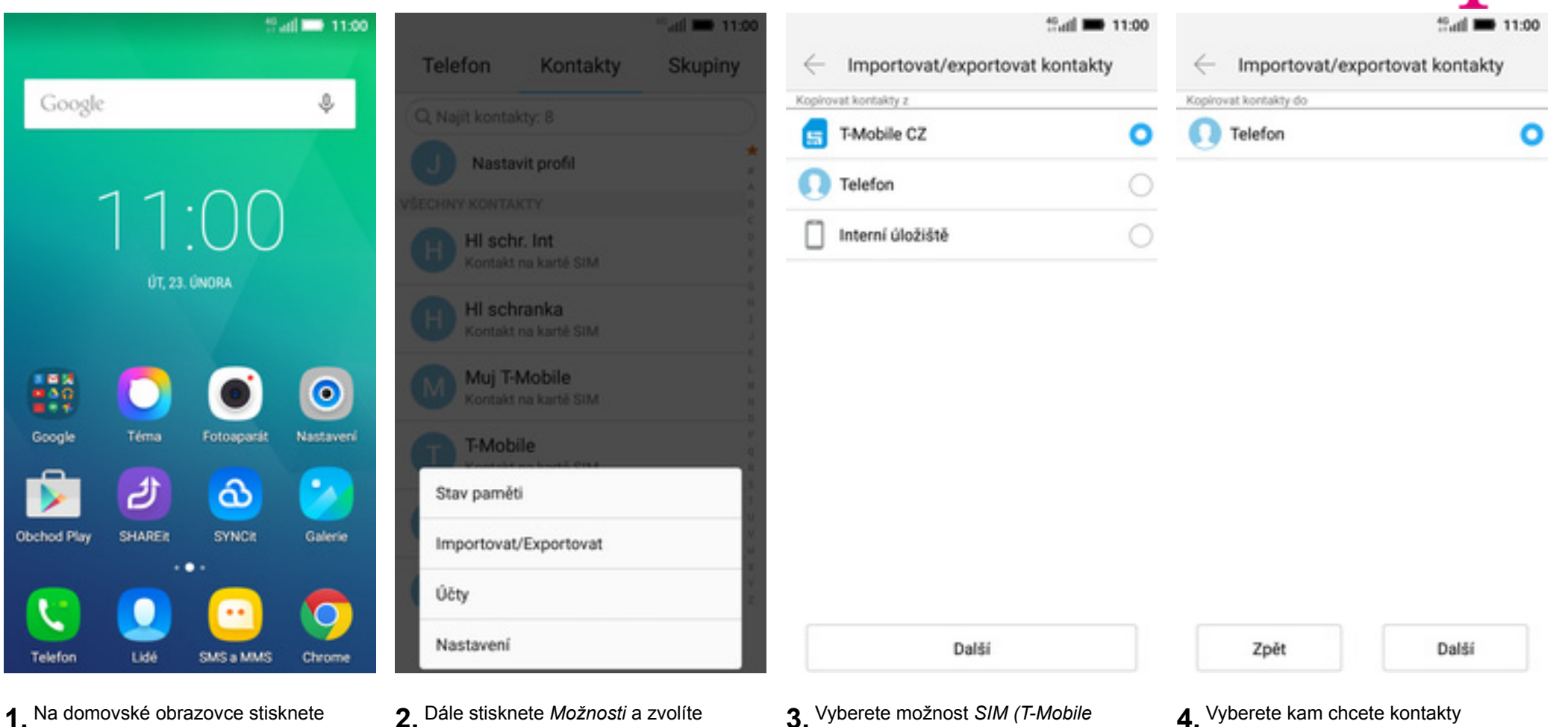

CZ) a stisknete tlačítko Další.

Importovat/Exportovat.

konu *Lidé*.

4. Vyberete kam chcete kontakty kopírovat (*Telefon*) a stisknete tlačítko *Další*.

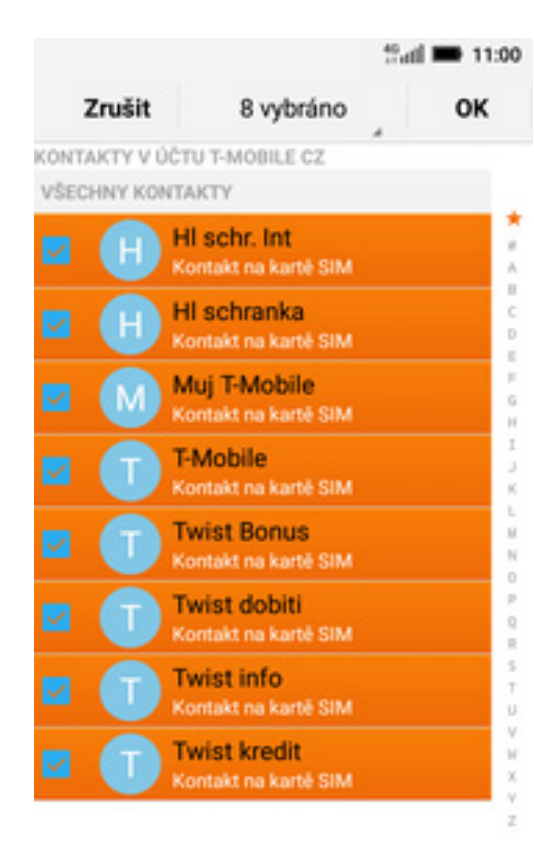

**5.** Nakonec označíte kontakty, které chcete ze SIM karty do telefonu přesunout a ťuknete na *OK*.

### Založení nového kontaktu

|             |                   | Sall 🗖 11:00    |                |                      | thati 🖿 11:00         |        |        | 40<br>++ 4        | al 🖿 11:00 |
|-------------|-------------------|-----------------|----------------|----------------------|-----------------------|--------|--------|-------------------|------------|
| -           |                   |                 | Telefon        | Kontakty             | Skupiny               | Zrušit |        | Telefon $\vee$    | ок         |
| Google      |                   | Ŷ               | Q, Najit konta | ikty: 8              |                       | 0      |        | Veronika          | ~          |
|             |                   |                 | J Nasta        | wit profil           | *                     |        |        | Společnost        |            |
|             | $1  1 \cdot \cap$ | $\cap$          | VŠECHNY KONTA  | KTY                  |                       |        |        |                   |            |
|             | II.U              | U               | H HI sch       | nr. Int              | C D                   |        |        | Název             |            |
|             | ÚT, 23. ÚNORA     |                 | HIsch          | ranka                | р<br>G<br>H<br>T      | MOBIL  | $\sim$ | +420603603603     | •          |
|             |                   |                 |                | Iranika              | 3                     | DOMÛ   | ~      | Telefon           |            |
|             |                   | ) 💿             | Muj T          | Mobile               | L II N                | DOMÚ   | ~      | E-mail            |            |
| Google      | Téma Fotoag       | parát Nastavení | T-Mot          | ile                  | 0 P Q R               | Název  | skupi  | iny               | ~          |
| Obchod Play | SHARER SYN        | Cit Galerie     | Twist          | Bonus                | 5<br>T<br>U<br>V<br>H |        |        | Přidat další pole |            |
|             |                   |                 | Twist          | dobiti               | X<br>Y<br>Z           |        |        |                   |            |
|             |                   |                 |                | $(\pm)$              |                       |        |        |                   |            |
| Telefon     | Lidé SMS a        | MMS Chrome      |                | Vytvořít nový kontak |                       |        |        |                   |            |
|             |                   |                 |                |                      |                       |        |        |                   |            |

- 1. Na domovské obrazovce stisknete ikonu *Lidé*.
- **2.** Poté stisknete tlačítko *Vytvořit nový kontakt.*
- **3.** Dále stačí vyplnit potřebné údaje jako je telefonní číslo, jméno atd. Celou akci dokončíte ťuknutím na OK.

### Upravení kontaktu včetně fotky

|                 | 2 at 1        | 11:00   |                 |                         | that 11:00       |                         | 40                        | ali 🖿 11:00        |                    | 40<br>11 d        | d 🗰 11:0 |
|-----------------|---------------|---------|-----------------|-------------------------|------------------|-------------------------|---------------------------|--------------------|--------------------|-------------------|----------|
|                 |               |         | Telefon         | Kontakty                | Skupiny          | $\leftarrow \mathbf{v}$ | /eronika                  |                    | Zrušit             | Upravit kontakt   | ок       |
| Google          |               | Ŷ       | Q. Najit kontal | kty: 9                  |                  |                         |                           |                    | 0                  | Veronika          | ~        |
|                 | ~ ~ /         |         | Muj T-I         | Mobile                  | =                |                         |                           |                    | 0                  | Společnost        |          |
| 11:(            | )()           |         | T-Mobi          | ile                     | 0<br>C<br>D<br>E |                         |                           |                    |                    | Název             |          |
| ÚT, 23. ÚN      | DRA           |         | T Twist I       | Bonus                   | р<br>6<br>Н<br>1 |                         |                           |                    | MOBIL $$           | +420603603603     | •        |
|                 |               |         | Twist of        | dobiti                  | L L              | O                       | +420 603 603 603<br>MOBIL | 0                  | MOBIL $$           | Telefon           |          |
| ale Téma F      | otoaparát Na  | etaveni | Twist i         | info                    | N<br>O<br>P      | 0                       | Hovor IP                  | 6                  | Název skupir       | ny                | ~        |
|                 | 2             | -       |                 |                         | Q<br>R<br>S      | 0                       | Nepřiřazené skupiny       | $\bigtriangledown$ |                    | Přidat další pole |          |
| A Play Sharek   | SYNCK (       | lalerie | Twist #         | kredit                  | T<br>U<br>V      |                         |                           |                    | z násladuškého úřt |                   |          |
|                 |               |         | V Veroni        | ka                      | W<br>X<br>Y      |                         |                           |                    | Telefon            |                   |          |
| . 🛄 (           | <u>••</u> ) ( | 9       |                 | $\oplus$                | Z                |                         |                           |                    |                    |                   |          |
| Nelefon Lidé St |               | brome   |                 | Unturolit novvi kontakt |                  |                         | Obliberat ociotky Ucrawy  |                    |                    |                   |          |

- 1. Na domovské obrazovce stisknete ikonu *Lidé*.
- 2. Vyberete kontakt, který chcete upravit.
- **3.** Poté stisknete tlačítko Úpravy.
- **4.** Nyní můžete upravit údaje kontaktu. Fotku přidáte ťuknutím na siluetu.

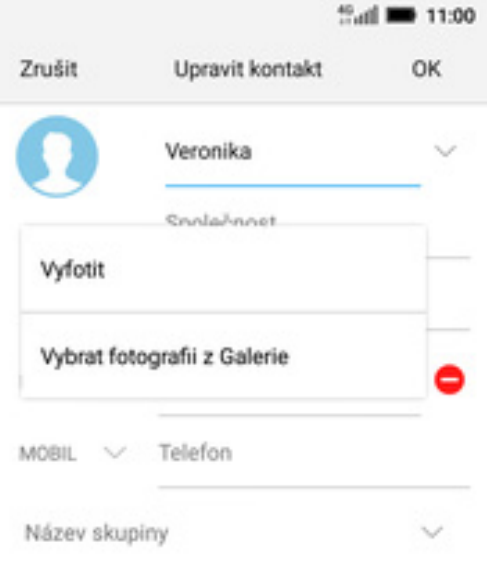

#### Přidat další pole

z následujícího účtu

Telefon

**5.** Obrázek můžete vybrat z galerie nebo pořídit novou fotku a to přes možnost *Vyfotit*.

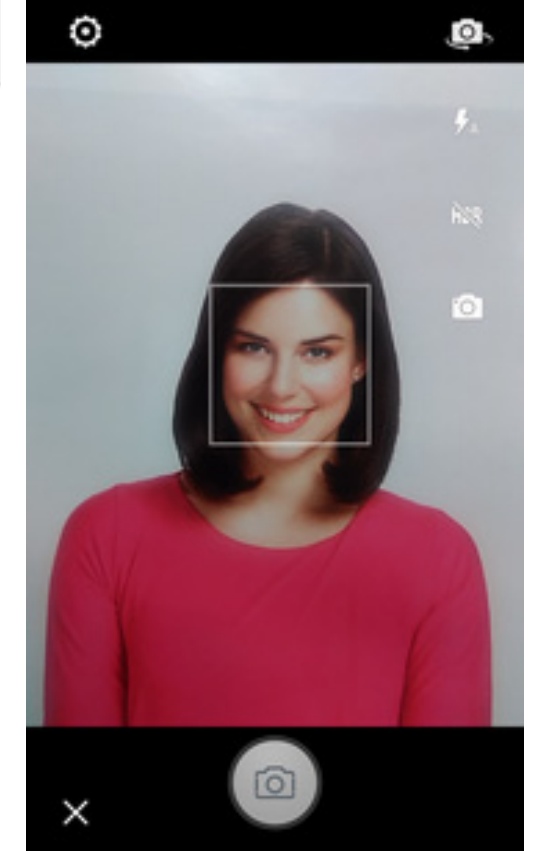

**6.** Fotku pořídíte stisknutím tlačítka se symbolem foťáku.

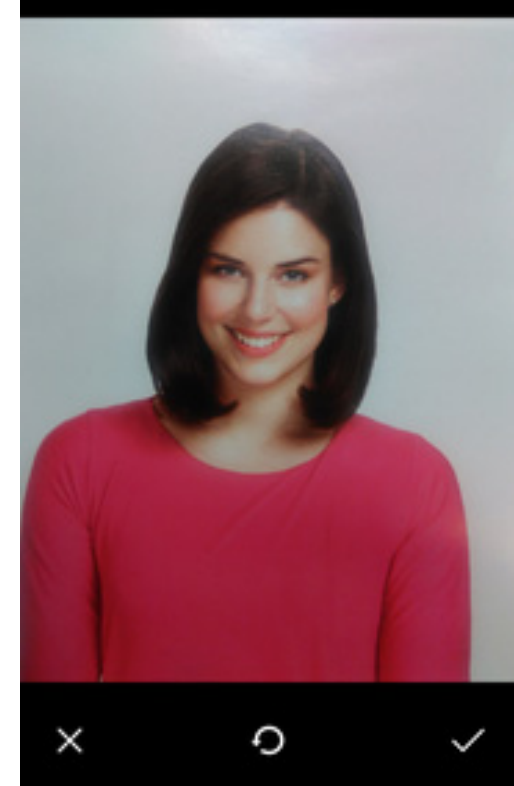

7. Pořízenou fotku uložíte ťuknutím na OK.

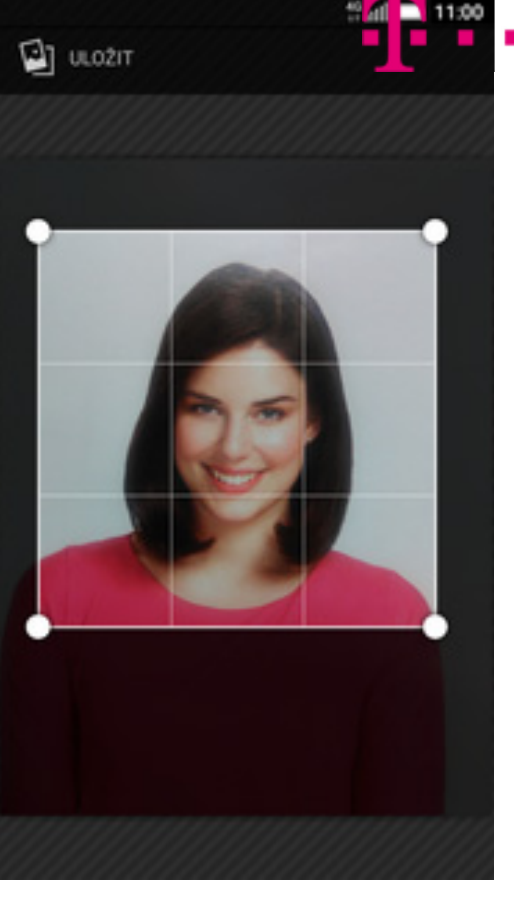

**8.** Poté obrázek oříznete a klepnete na *ULOŽIT*.

|        |        | 40<br>di        | ni 🖿 11:00 |
|--------|--------|-----------------|------------|
| Zrušit |        | Upravit kontakt | ок         |
|        |        | Veronika        | ~          |
|        |        | Společnost      |            |
|        |        | Název           |            |
| MOBIL  | $\sim$ | +420603603603   | •          |
| MOBIL  | $\sim$ | Telefon         |            |
| MOBIL  | $\sim$ | Telefon         |            |
| Název  | skup   | iny             | ~          |

Ŧ··

#### Přidat další pole

z následujícího účtu

Telefon

**9.** Úpravu kontaktu dokončíte ťuknutím na *OK*.

# Volání

### Nastavení vyzvánění

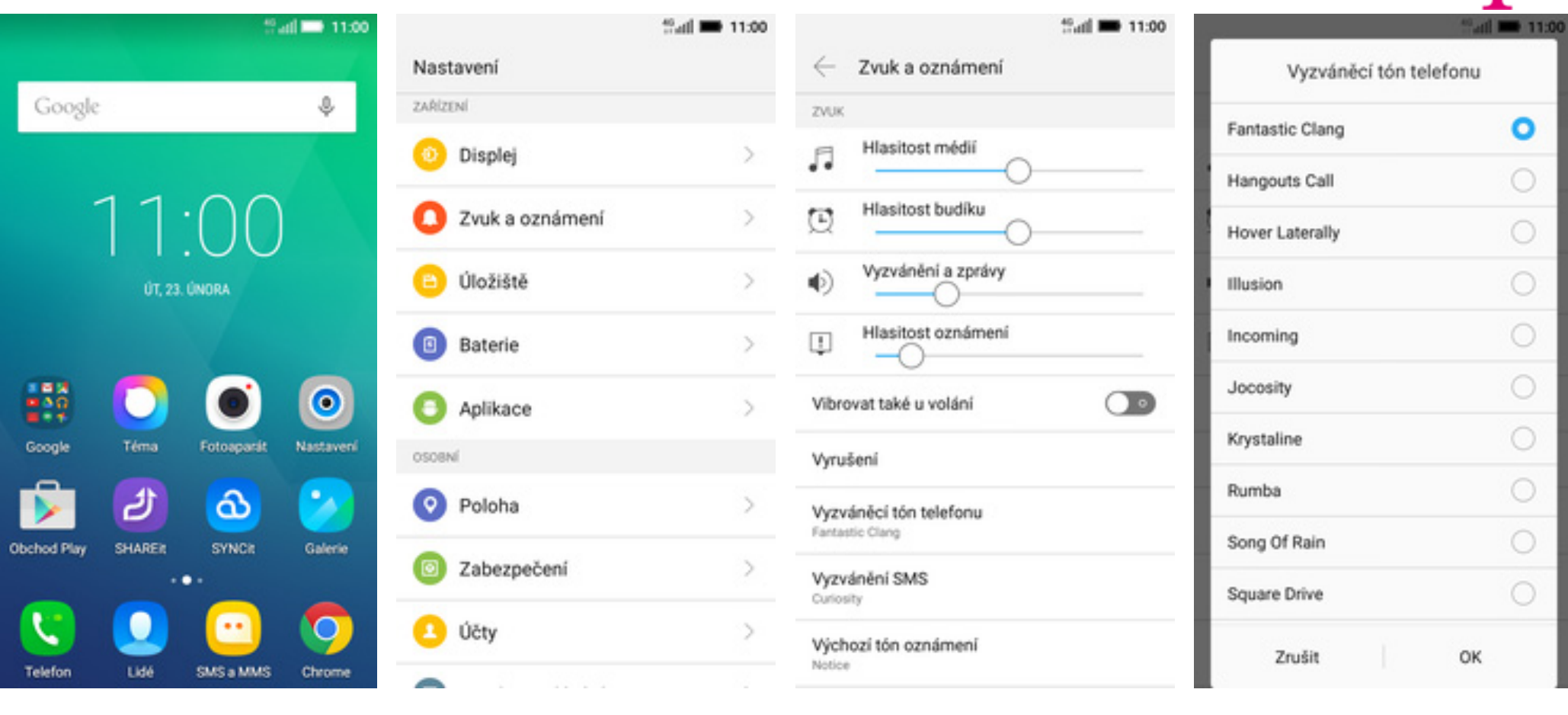

- 1. Na domovské obrazovce stisknete ikonu *Nastavení*.
- **2.** Vyberete možnost Zvuk a oznámení.

3. Dále zvolíte Vyzváněcí tón telefonu.

**4.** Nakonec si vyberete melodii a ťuknete na *OK*.

### Nastavení hlasitosti hovoru

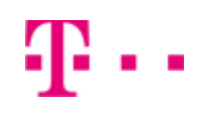

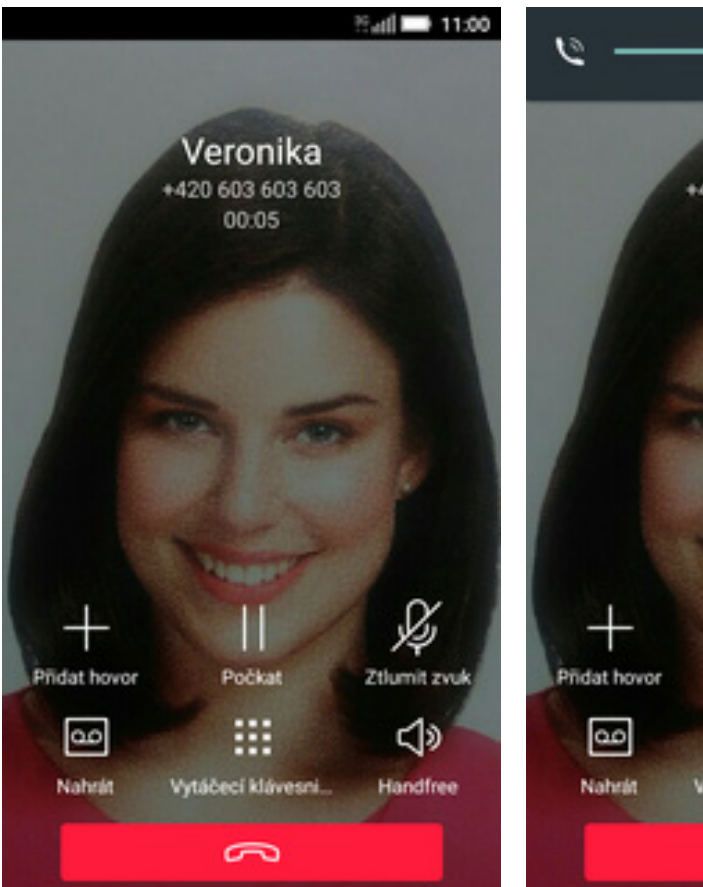

- 1. Nastavovat hlasitost lze jen v průběhu hovoru.
- Veronika +420 603 603 603 00:05 Ŗ Počkat Ztlumit zvuk .... d» Vytáčecí klávesni... Handfree 3
- **2.** Hlasitost regulujete pomocí postranních tlačítek.

### Zobrazení klávesnice při volání

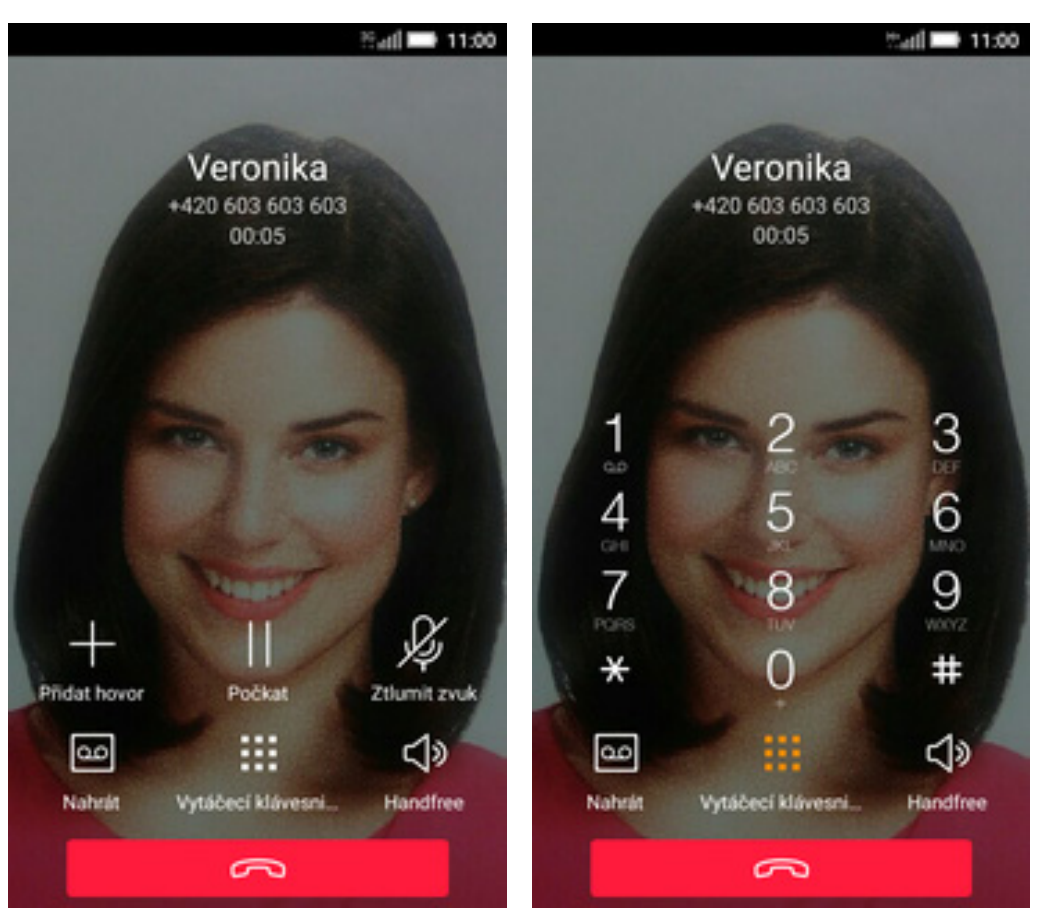

- **1.** V průběhu hovoru ťuknete na *Vytáčecí klávesnice*.
- 2. A je to hotové! :)

**Τ**..

### Zobrazení kontaktů při volání

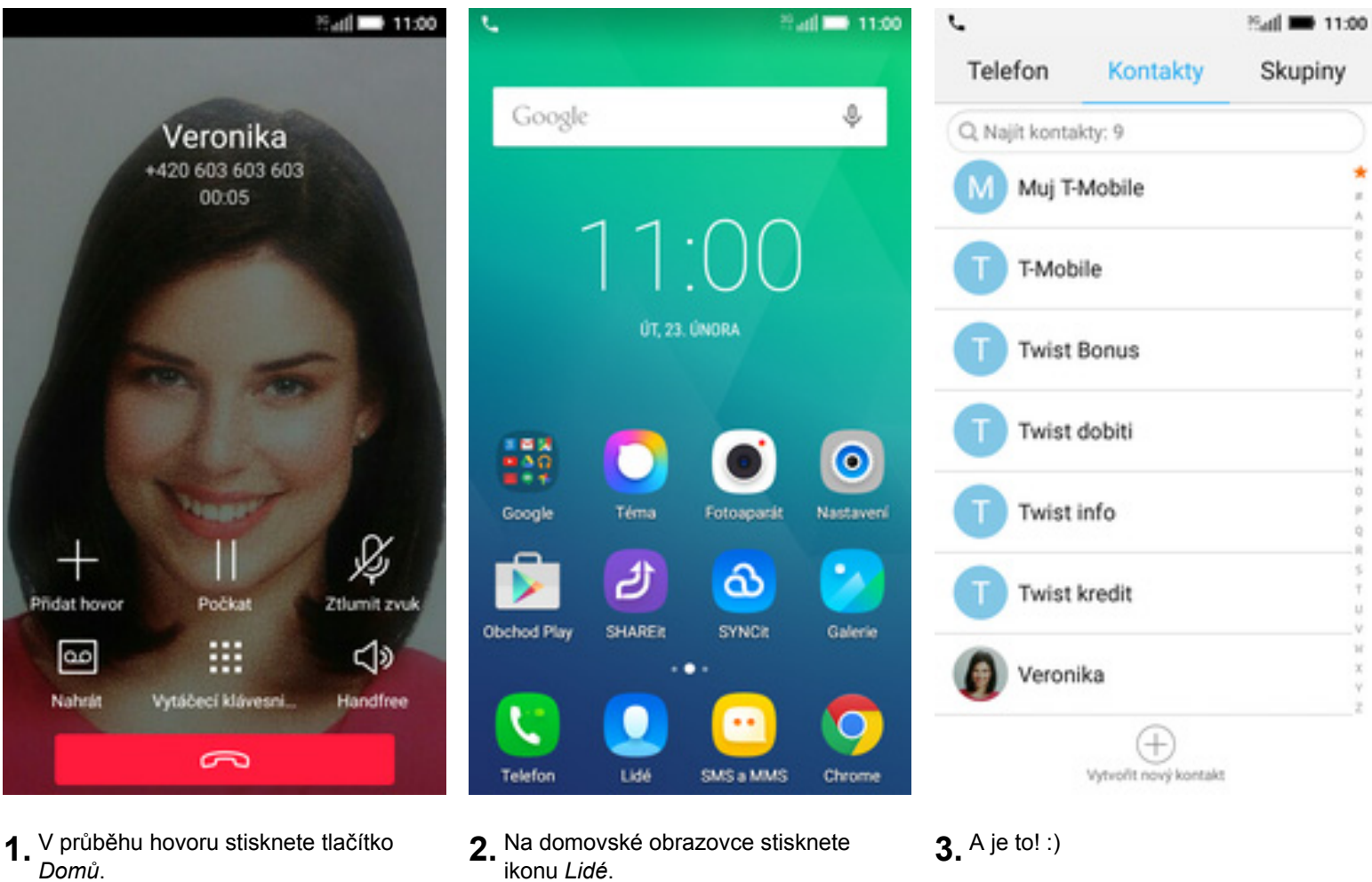

41.

1. V průběhu hovoru stisknete tlačítko Domů.

### Hlasitý odposlech

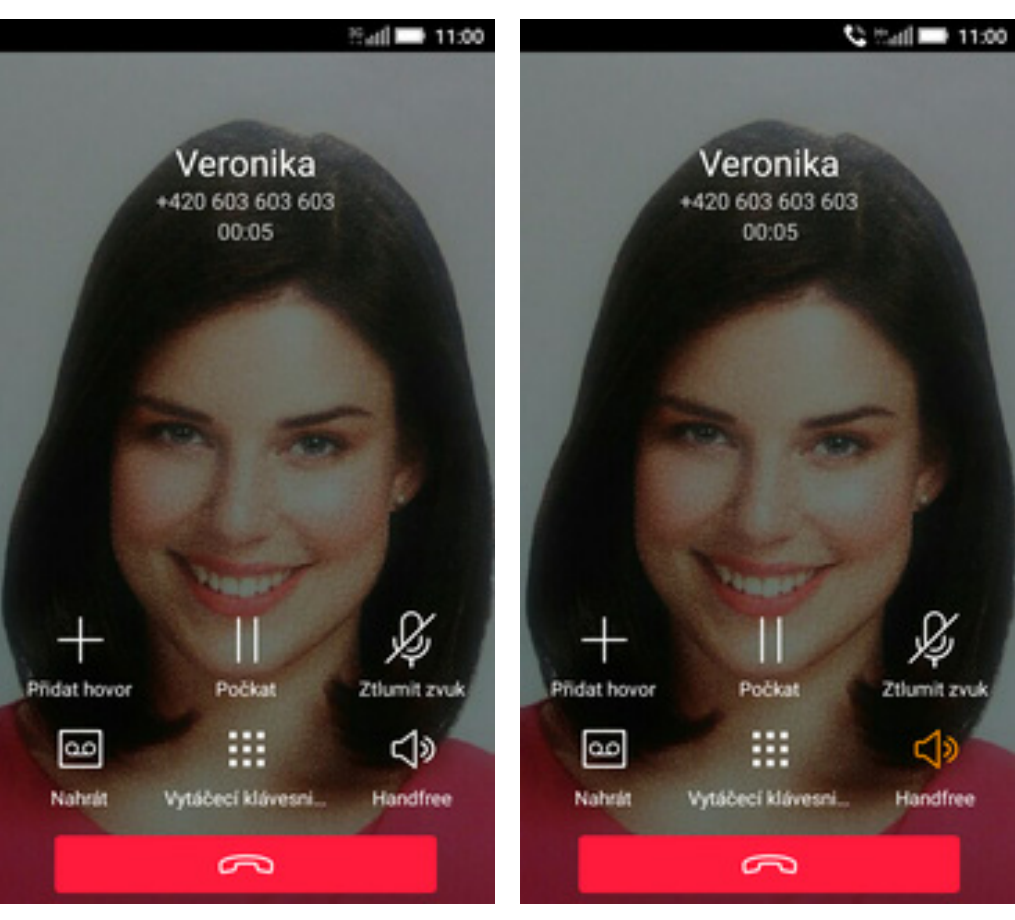

- 1. V průběhu hovoru ťuknete na *Handsfree*.
- 2. A je to hotové! :)

**T**..

### Přidržení hovoru

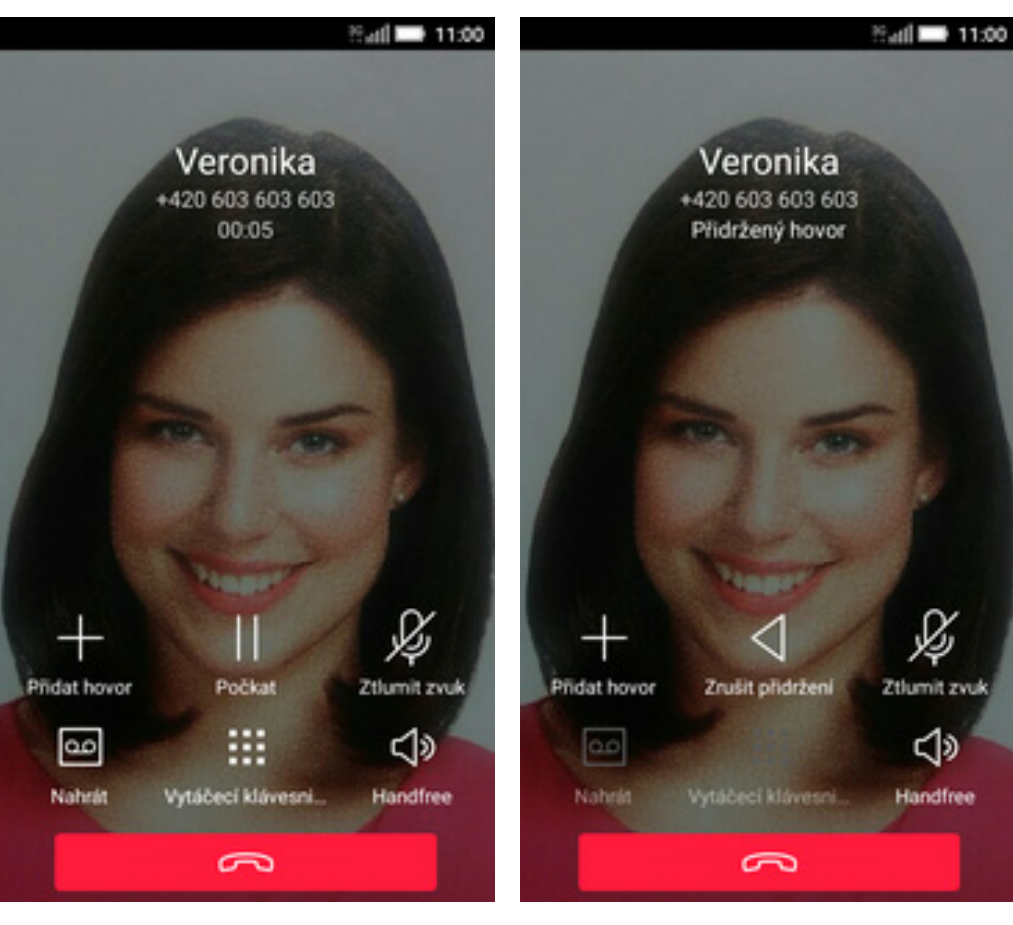

**T** · ·

1. V průběhu hovoru ťuknete na *Počkat*.

2. A je to! :)

# SMS a MMS

### Nastavení tónů

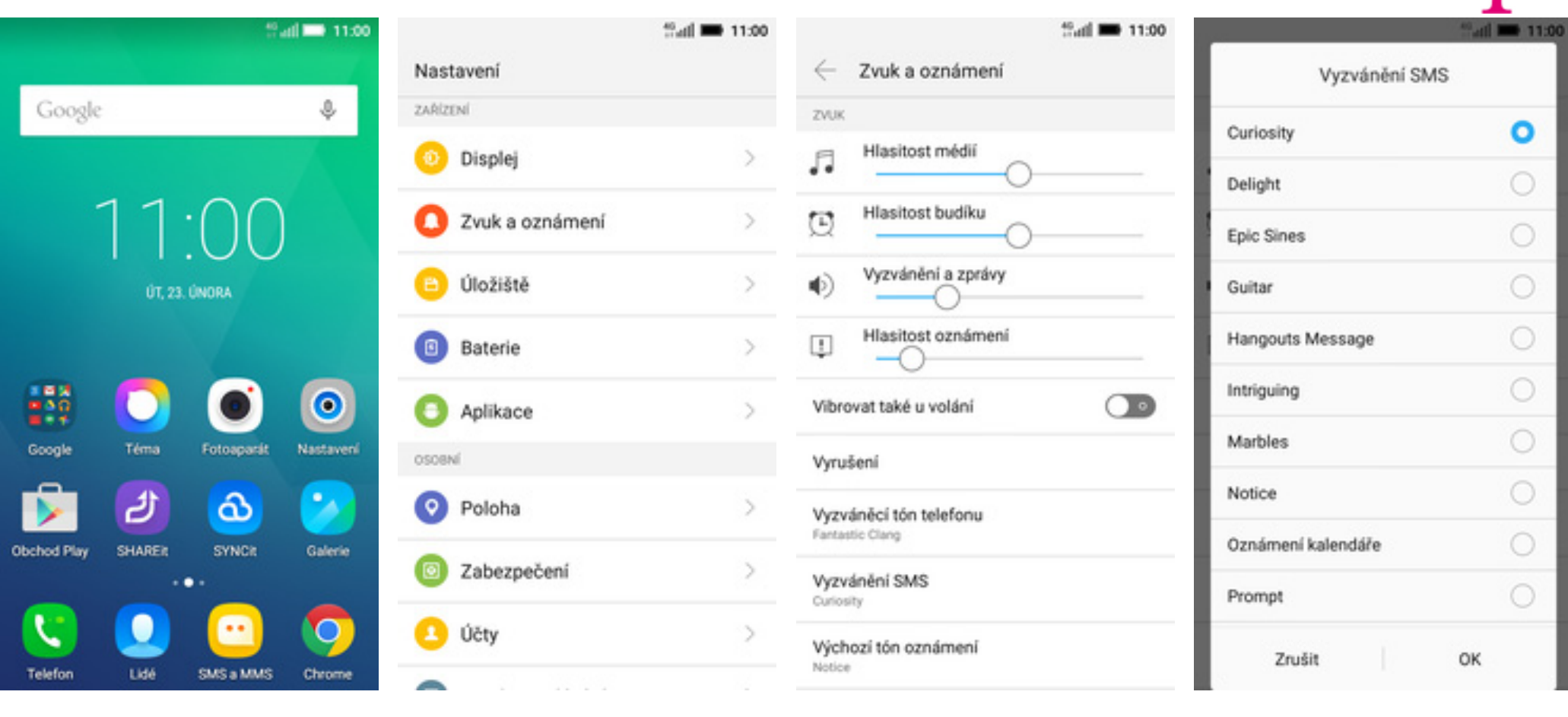

- 1. Na domovské obrazovce stisknete ikonu *Nastavení*.
- **2.** Vyberete možnost Zvuk a oznámení.

3. Dále zvolíte Vyzvánění SMS.

**4.** Nakonec si vyberete melodii a ťuknete na *OK*.

### Upozornění o doručení SMS

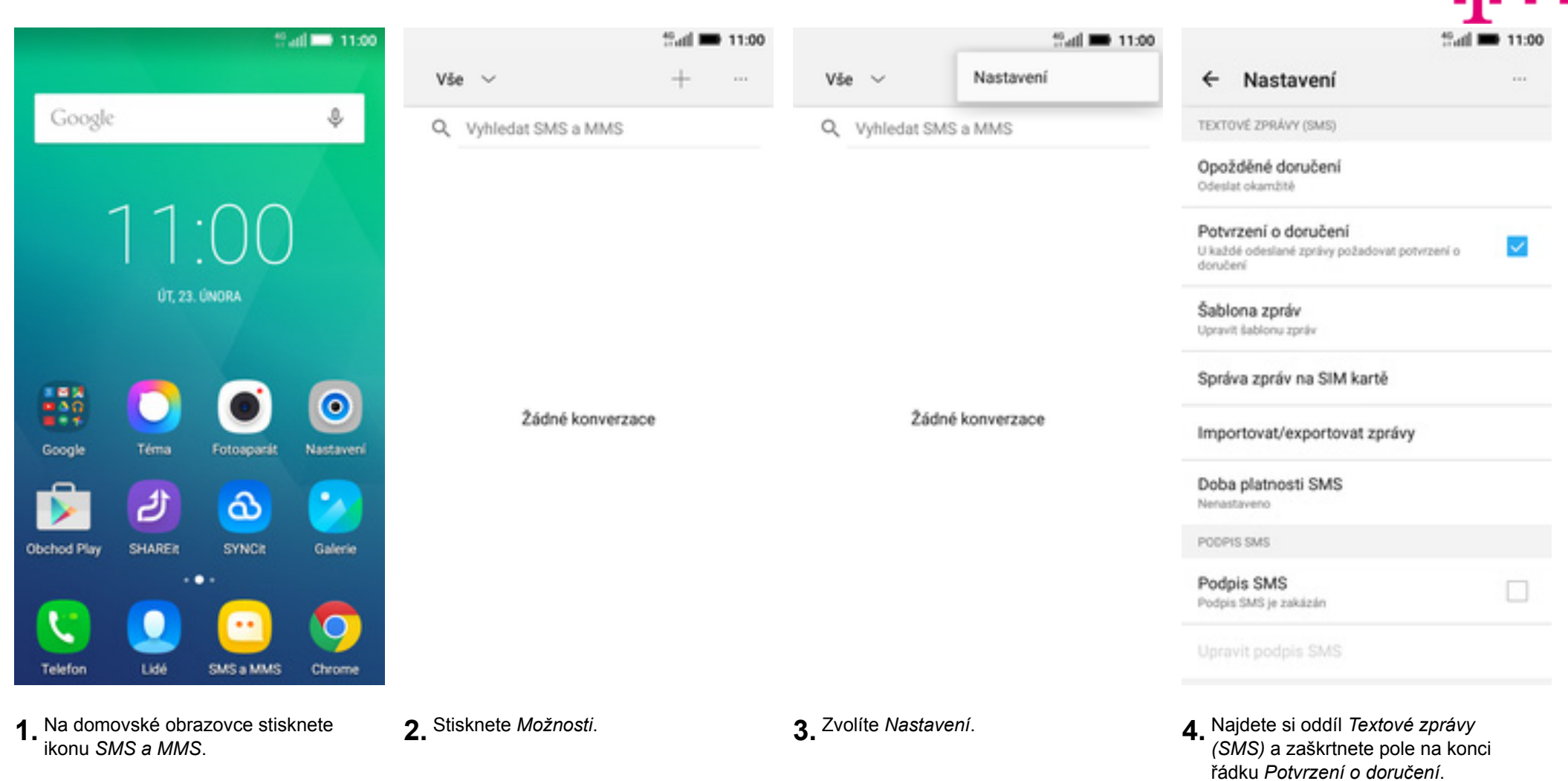

### Nastavení střediska zpráv

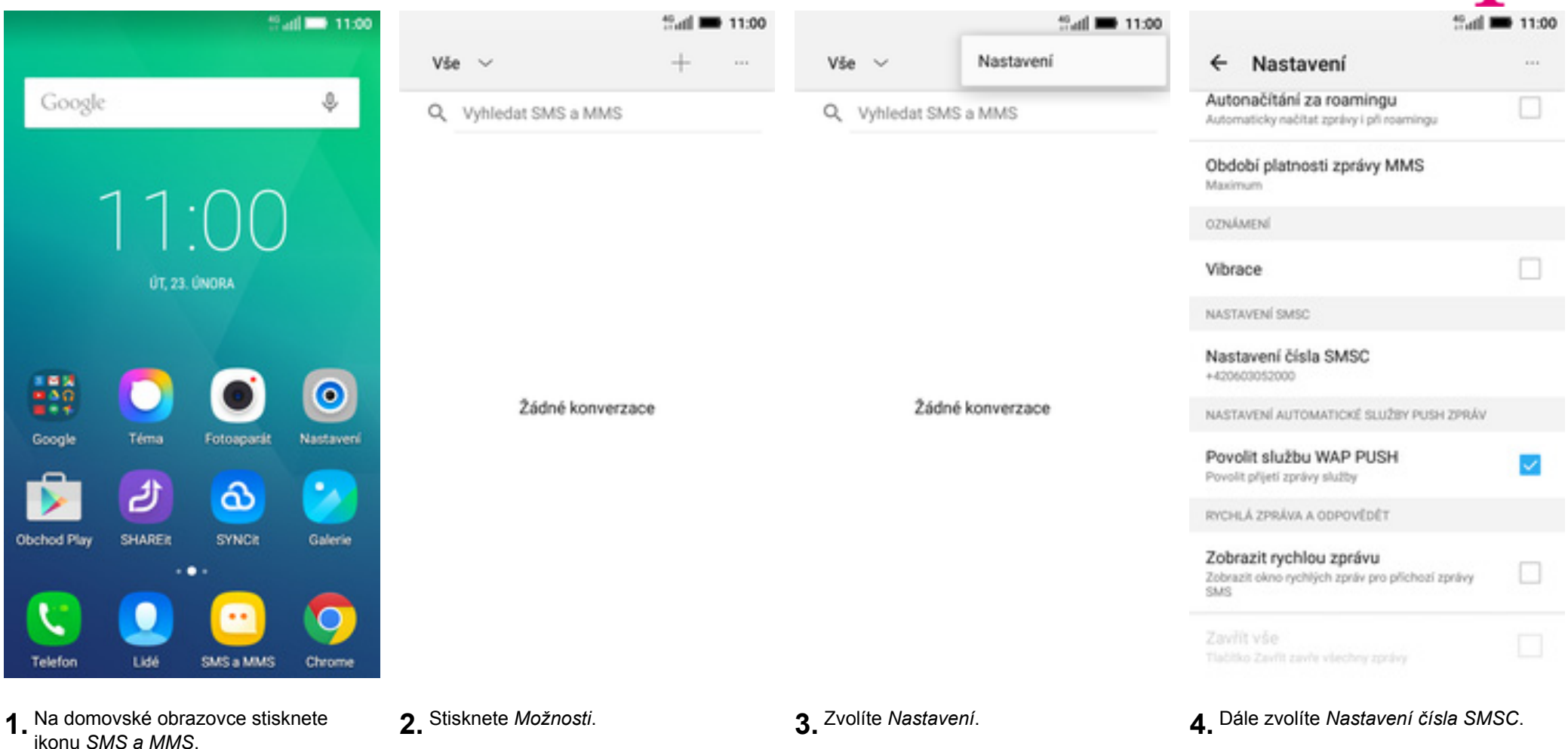

|                                                                               | fiail 🗰 11:00 |
|-------------------------------------------------------------------------------|---------------|
| ← Nastavení                                                                   |               |
| Automačítání za roamingu<br>Automaticky načitat zprávy i při roamingu         |               |
| Období platnosti zprávy MMS<br>Maximum                                        |               |
|                                                                               |               |
| Nastavení čísla SM                                                            | ISC           |
| +420603052000                                                                 |               |
| Zrušit                                                                        | ок            |
| Povolit sluzbu WAP PUSH<br>Povolit přijetí zprávy služby                      |               |
| RYCHLÁ ZPRÁVA A ODPOVĚDĚT                                                     |               |
| Zobrazit rychlou zprávu<br>Zobrazit okno rychlých zpráv pro příchozí z<br>SMS | prévy 🗆       |
|                                                                               |               |

Ŧ··

 V případě, že se číslo střediska zpráv liší, přepište ho podle naší obrazovky.

### Nastavení MMS

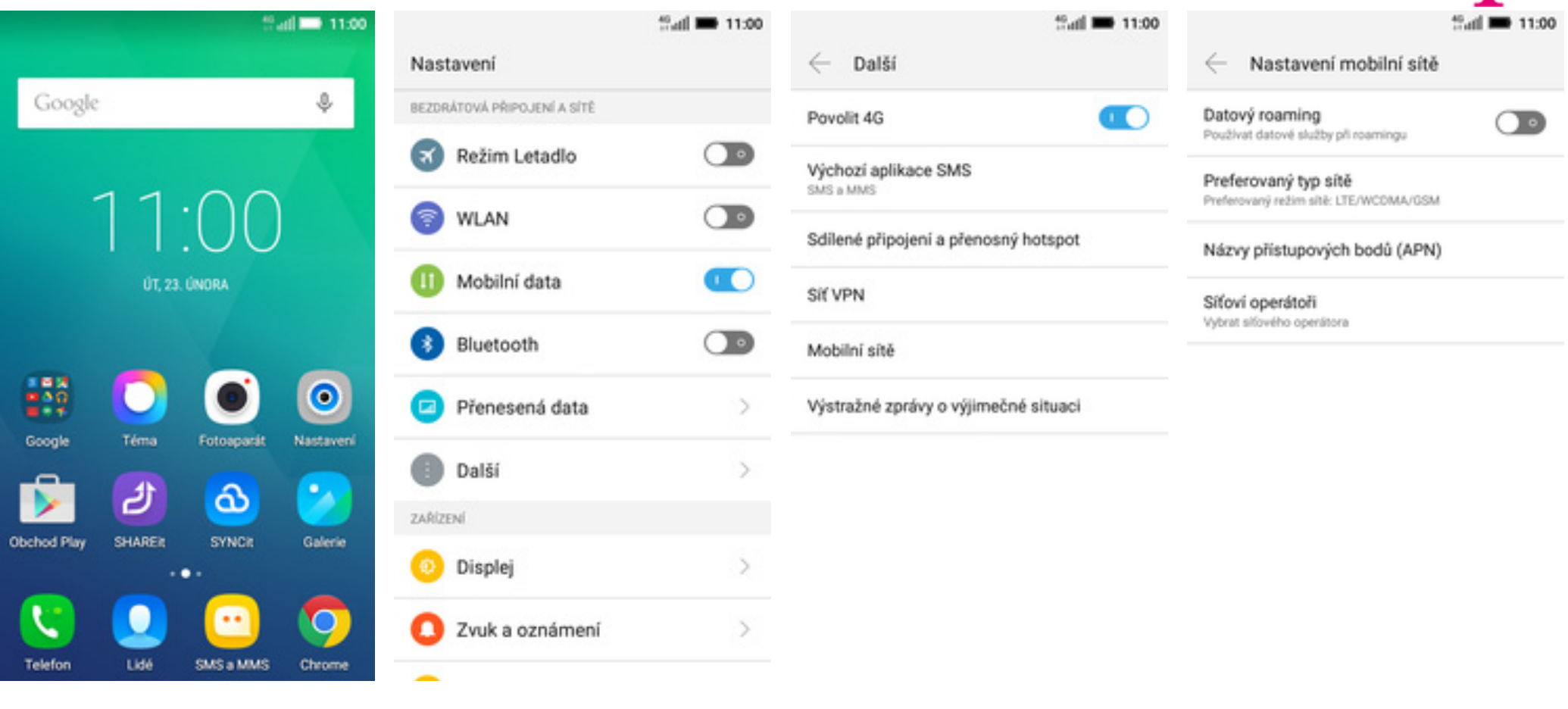

- 1. Na domovské obrazovce stisknete ikonu *Nastavení.*
- 2. Vyberete možnost Další.

3. Dále zvolíte Mobilní sítě.

**4.** Poté vyberete Názvy přístupových bodů (APN).

|                                     | tail 🖿 11:00 | that 🖬 🖬 11:00                                   | tail 🖬 11:00               | - <mark>ai a</mark> 11:00      |
|-------------------------------------|--------------|--------------------------------------------------|----------------------------|--------------------------------|
| ← Přístupové body                   | ۲            | Upravit přístupový bod                           | Upravit přístupový bod     | Upravit přístupový bod         |
| T-Mobile CZ<br>internet.t-mobile.cz | 0            | Jméno<br>T-Mobile CZ MMS                         | Port systému MMS           | Port systému MMS<br>80         |
| T-Mobile CZ MMS<br>mms.t-mobile.cz  |              | Název přístupového bodu (APN)<br>mms.t-mobile.cz | MCC<br>230                 | MCC<br>230                     |
|                                     |              | Proxy<br>Nenastaveno                             | MNC<br>01                  | MNC<br>01                      |
|                                     |              | Port<br>Nenastaveno                              | Typ ověření<br>Nenastaveno | Typ ověření<br>Nenastaveno     |
|                                     |              | Uživatelské jméno<br>mms                         | Typ přístupového bodu APN  | Typ přístupového bodu APN      |
|                                     |              | Heslo<br>                                        | Protokol APN               | Protokol APN                   |
|                                     |              | Server                                           | Protokol APN pro roaming   | Protokol APN pro roaming       |
|                                     |              | MMSC                                             | Povolit/zakázat APN        | amazat nazev pristupoveno bodu |

Nositel

Unspecified

- 5. Stisknete tlačítko se symbolem +.
- Nyní už jen vyplníte údaje dle naší obrazovky. Do pole heslo napíšete mms.

Proxy server systému MMS 10.0.010

http://mms

- 7. Opíšete ještě pár řádku a stisknete tlačítko *Možnosti*.
- 8. Nakonec zvolíte Uložit.

Uložit

Zahodit

# Internet

### Zap./Vyp. internetu v ČR

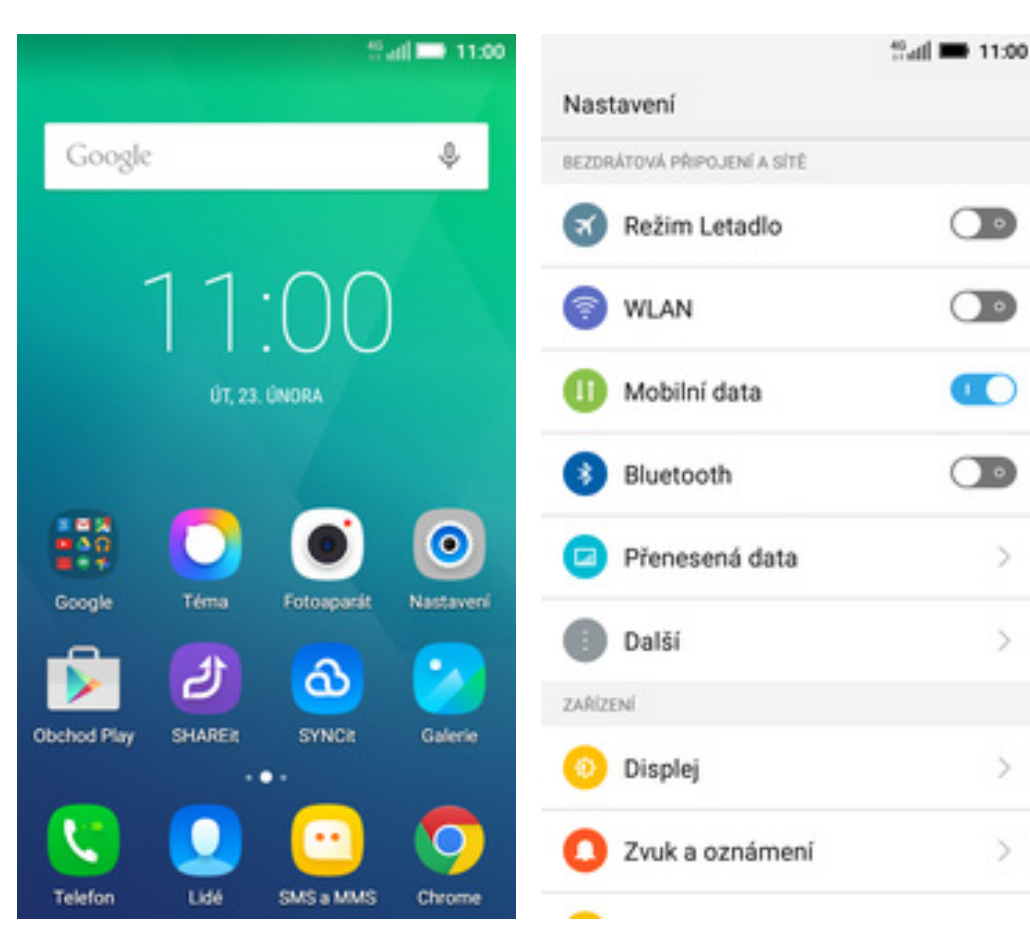

- 1. Na domovské obrazovce stisknete ikonu *Nastavení.*
- 2. Internet zapnete/vypnete stisknutím vypínače na konci řádku *Mobilní data*.

### Zap./Vyp. internetu v zahraničí

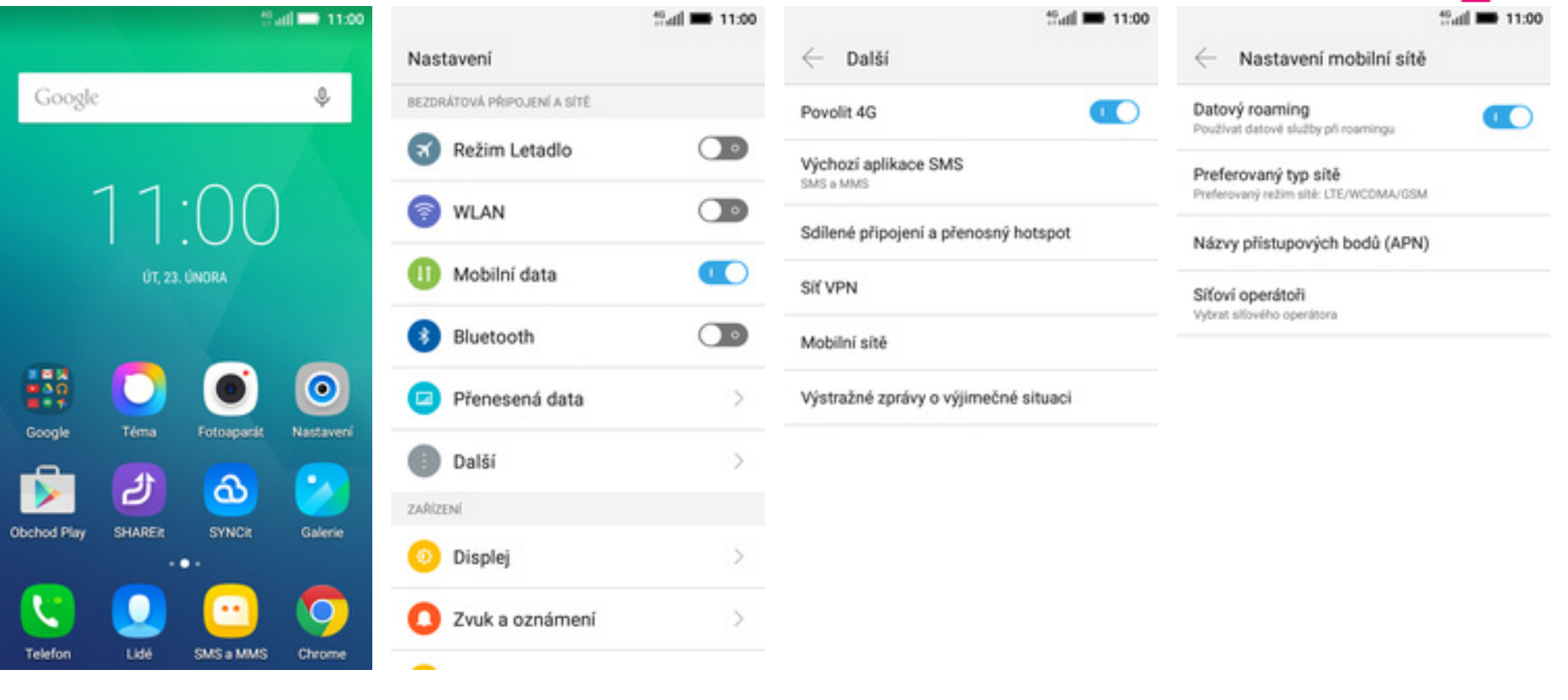

- 1. Na domovské obrazovce stisknete ikonu *Nastavení.*
- 2. Vyberete možnost Další.

3. Dále zvolíte Mobilní síť.

**4.** Internet v zahraničí zapnete/vypnete stisknutím vypínače na konci řádku *Datový roaming*.

### Nastavení internetu

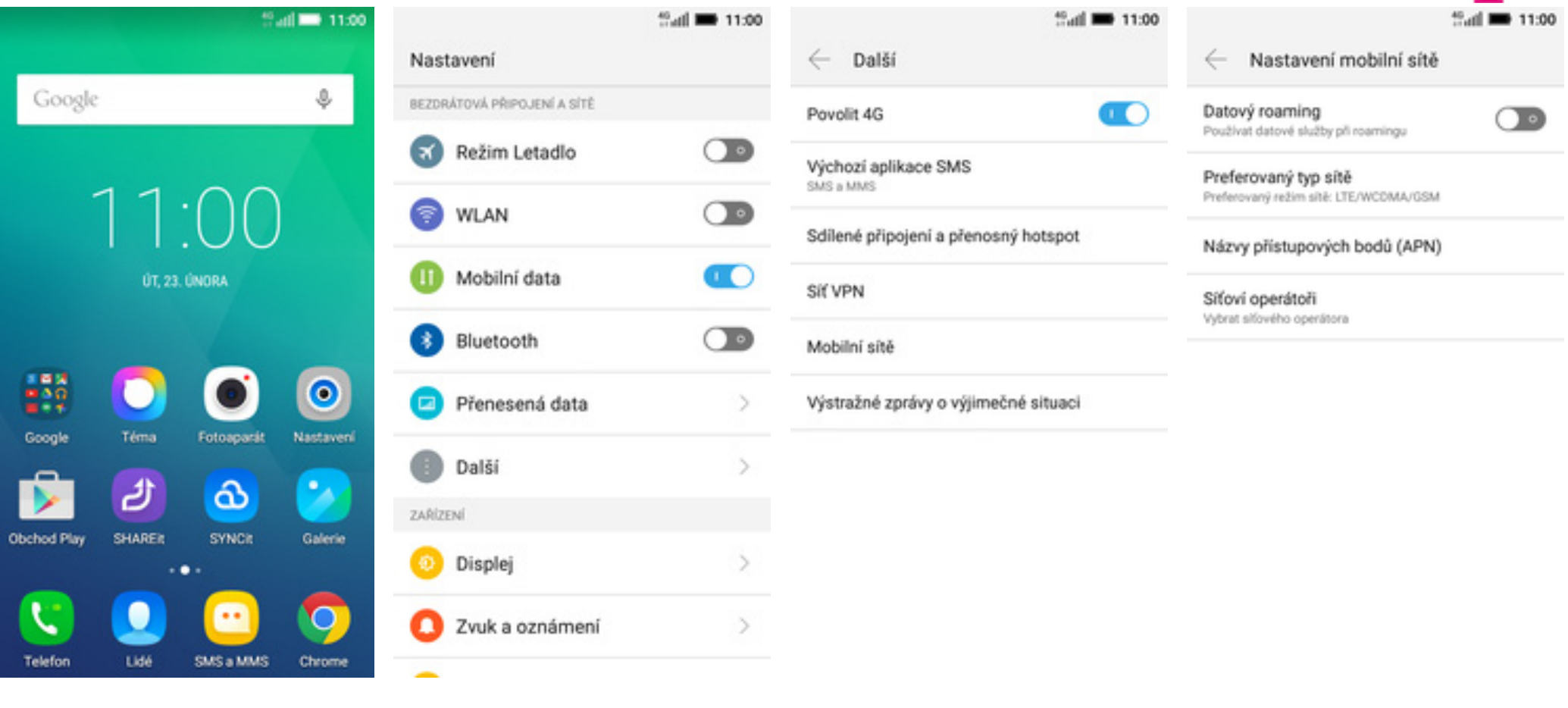

- 1. Na domovské obrazovce stisknete ikonu *Nastavení.*
- 2. Vyberete možnost Další.

3. Dále zvolíte Mobilní sítě.

**4.** Poté vyberete Názvy přístupových bodů (APN).

|                                     | to <sub>atil</sub> ■ 11:00 | that = 11:00                                          | thail 🗰 11:00                             | <sup>40</sup> <mark>All 🖿 11:00</mark>                     |
|-------------------------------------|----------------------------|-------------------------------------------------------|-------------------------------------------|------------------------------------------------------------|
| $\leftarrow$ Přístupové body        | •                          | Upravit přístupový bod                                | Upravit přístupový bod                    | Upravit přístupový bod                                     |
| T-Mobile CZ<br>internet.1-mobile.cz | 0                          | Jméno<br>T-Mobile CZ                                  | Port systému MMS                          | Port systému MMS                                           |
| T-Mobile CZ MMS<br>mms.t-mobile.cz  |                            | Název přístupového bodu (APN)<br>internet.t-mobile.cz | MCC<br>230                                | MCC<br>230                                                 |
|                                     |                            | Proxy<br>Nenastaveno                                  | MNC<br>01                                 | MNC<br>01                                                  |
|                                     |                            | Port<br>Nenastaveno                                   | Typ ověření<br>Nenastaveno                | Typ ověření<br>Nenastaveno                                 |
|                                     |                            | Uživatelské jméno<br>gprs                             | Typ přístupového bodu APN<br>default.supl | Typ přístupového bodu APN<br>defaultsupi                   |
|                                     |                            | Heslo                                                 | Protokol APN                              | Protokol APN<br>IPv4                                       |
|                                     |                            | Server                                                | Protokol APN pro roaming<br>IPr4          | Protokol APN pro roaming<br>Smazat název přístupového bodu |

Nositel

Unspecified

5. Stisknete tlačítko se symbolem +.

 Nyní už jen vyplníte údaje dle naší obrazovky. Do pole heslo napíšete gprs.

Proxy server systému MMS 10.0.0.10

MMSC

http://mms

7. Opíšete ještě pár řádku a stisknete tlačítko *Možnosti*.

8. Nakonec zvolíte *Uložit*.

Uložit

Zahodit

 $\checkmark$ 

### Přihlášení do Wi-Fi sítě

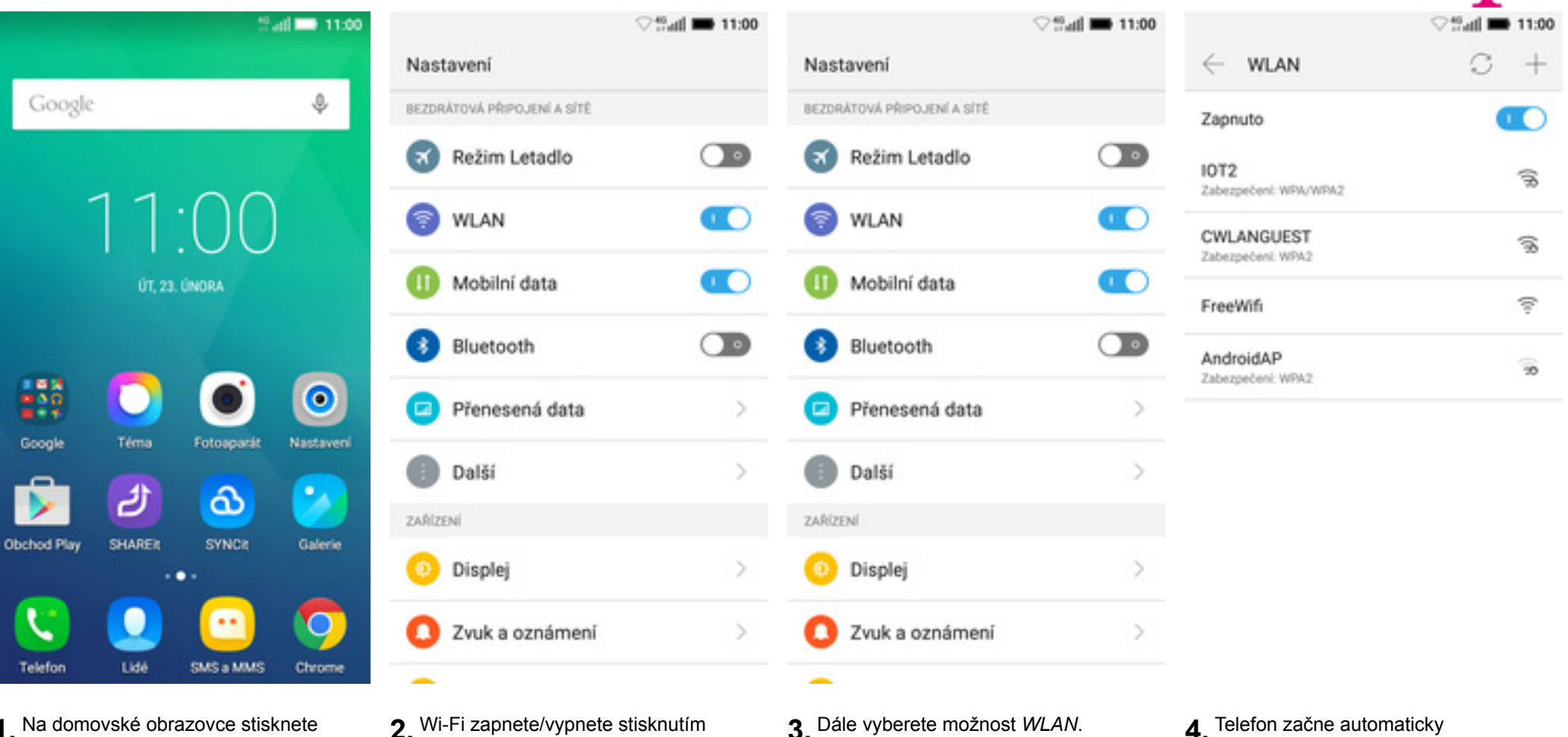

- 1. Na domovské obrazovce stisknete ikonu Nastavení.
- 2. Wi-Fi zapnete/vypnete stisknutím vypínače na konci řádku WLAN.

**4.** Telefon začne automaticky vyhledávat okolní Wi-Fi sítě. Ťuknutím na vybranou Wi-Fi síť odešlete požadavek na připojení.

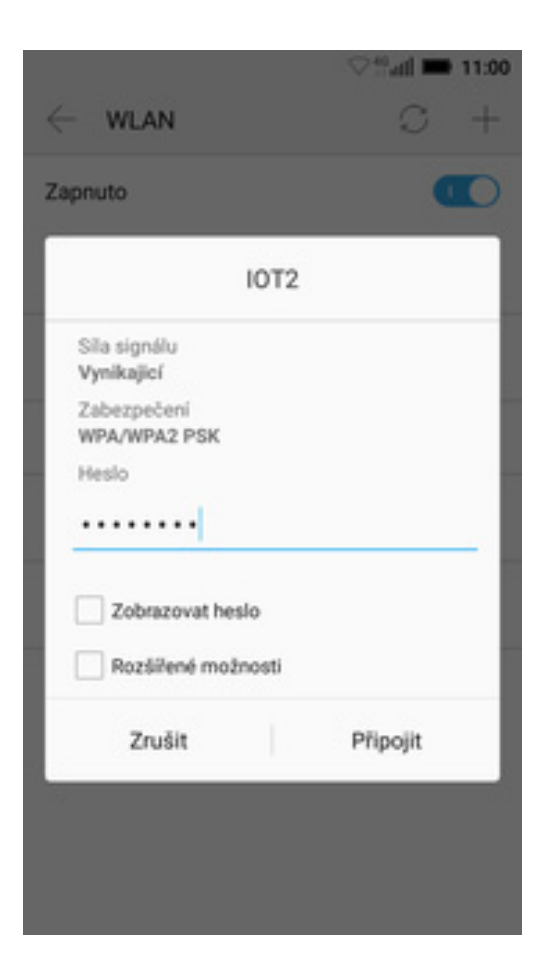

 V případě, že se jedná o zabezpečenou Wi-Fi síť je třeba zadat heslo a stisknout tlačítko *Připojit*.

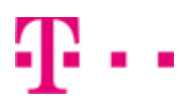

### Zap./Vyp. přístupového bodu

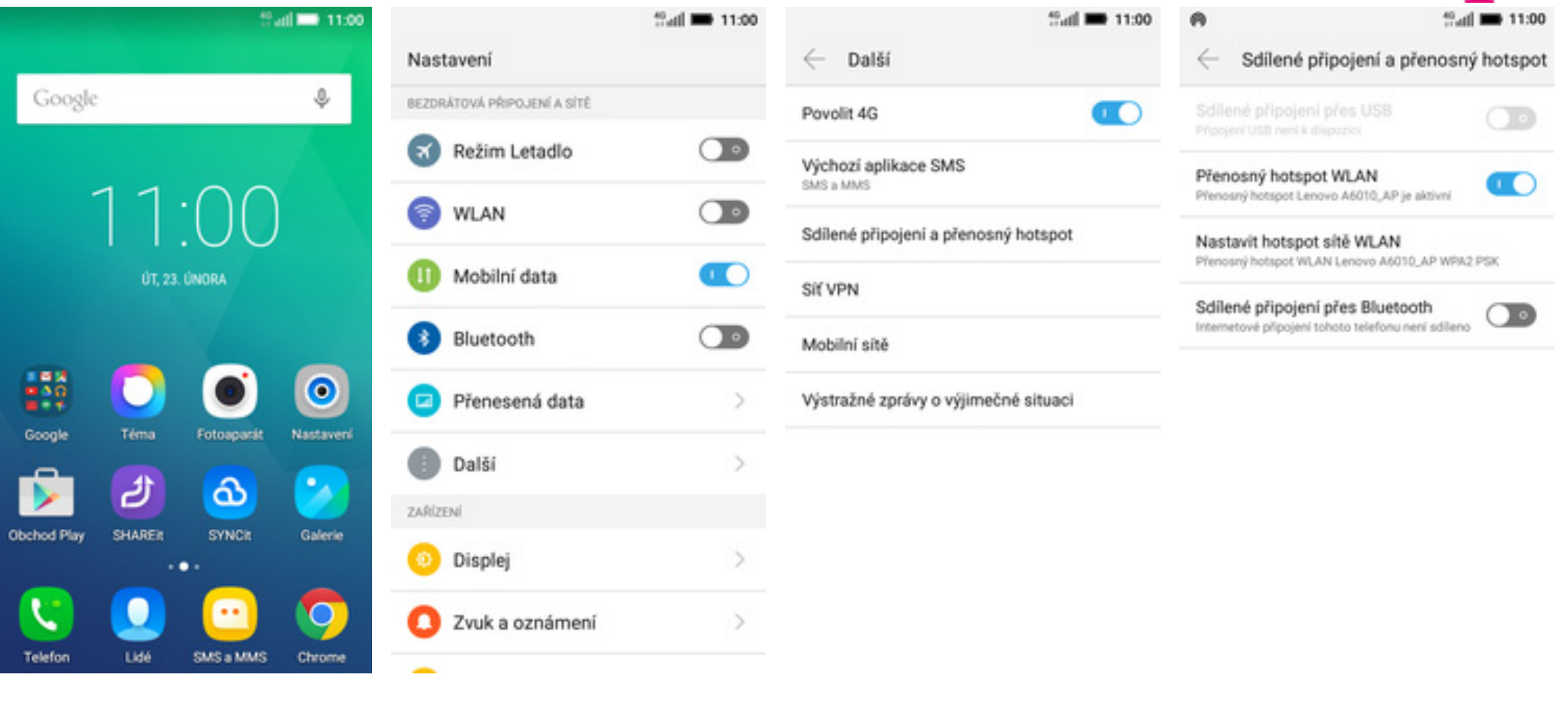

- 1. Na domovské obrazovce stisknete ikonu *Nastavení.*
- 2. Zvolíte možnost Další.

- **3.** Dále vyberete *Sdílené připojení a přenosný hotspot.*
- **4.** Přístupový bod zapnete/vypnete stisknutím vypínače u položky *Přenosný hotspot WLAN*.

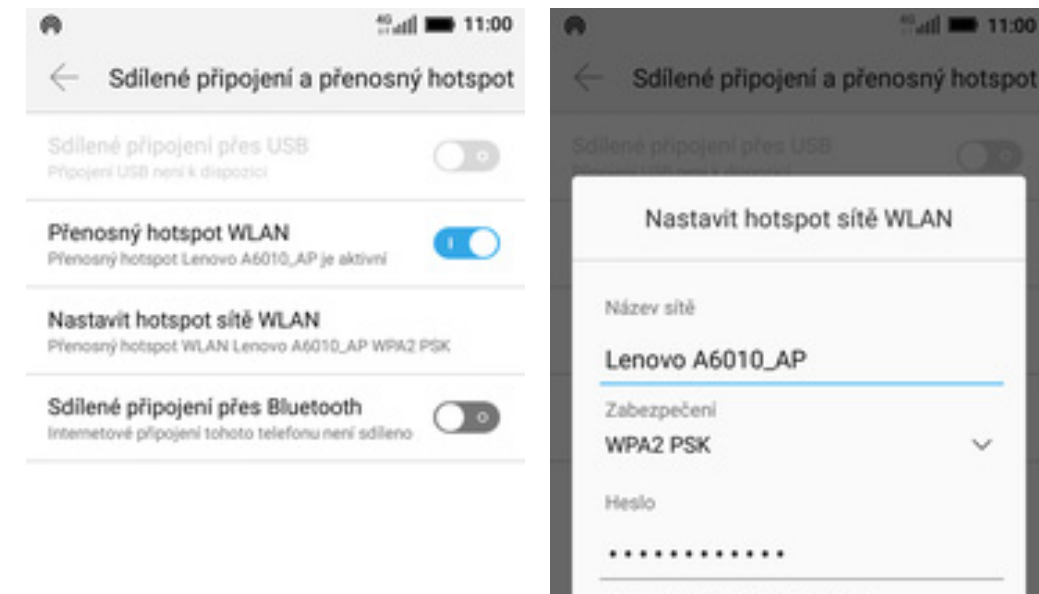

Nastavit hotspot sítě WLAN v Heslo musi mít alespoň 8 znaků. Zobrazovat heslo Uložit Zrušit

all 🗰 11:00

5. Případnou úpravu nastavení provedete ťuknutím na řádek Nastavit hotspot sítě WLAN.

## Nastavení e-mailu

6. Veškeré úpravy dokončíte stisknutím tlačítka *Uložit*.

#### seznam.cz

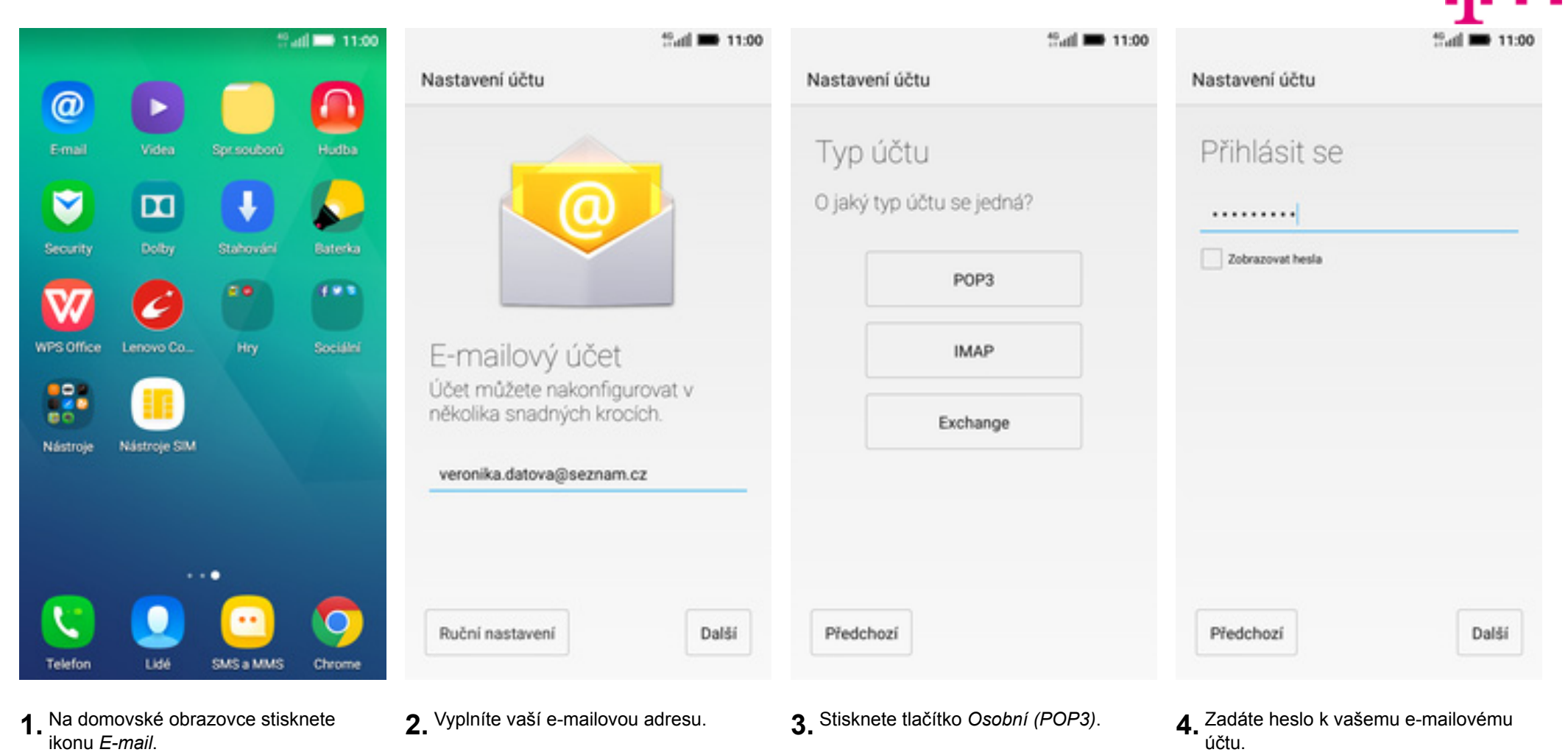

| tatil 🖿 11:00                                                                            | 11:00 🖬 🖬                                   | that 11:00                                                                        | 양 <mark>/</mark> 제 🛋 11:00                                     |
|------------------------------------------------------------------------------------------|---------------------------------------------|-----------------------------------------------------------------------------------|----------------------------------------------------------------|
| Nastavení účtu                                                                           | Nastavení účtu                              | Nastavení účtu                                                                    | Nastavení účtu                                                 |
| uźwatelské jiméno<br>veronika.datova@seznam.cz                                           | server smtp<br>smtp.seznam.cz               | Možnosti účtu                                                                     | Váš účet je nastaven a<br>e-mail je na cestě!                  |
| SERVER                                                                                   | PORT<br>465<br>TYP ZABEZPEČENÍ<br>SSL/TLS ~ | Frekvence synchronizace:<br>Každých 15 minut ~<br>Upozornit mě na příchod e-mailu | Pojmenovat tento účet (nepovinné)<br>veronika.datova@seznam.cz |
| PORT<br>995                                                                              | Vyžadovat přihlášení<br>uživatelské jméno   | Konfigurovat velikost synchronizace<br>pro poštu<br>200KB ~                       | Vaše jméno (zobr. na odchozich zprávách)<br>Veronika Datova    |
| TYP ZABEZPEČENÍ<br>SSL/TLS ~<br>Mazat e-maily ze serveru<br>Při smazňaj z Dopuňopá počtu | veronika.datova@seznam.cz<br>HESLO          |                                                                                   |                                                                |
| Předchozí Další                                                                          | Předchozí Další                             | Předchozí Další                                                                   | Další                                                          |

- **5.** Nastavení POP3 serveru opište z naší obrazovky.
- **6.** Nastavení SMTP serveru také opište z naší obrazovky.
- **7.** Toto nastavení je volitelné.

8. Nakonec libovolně pojmenujete toto nastavení účtu.

#### centrum.cz

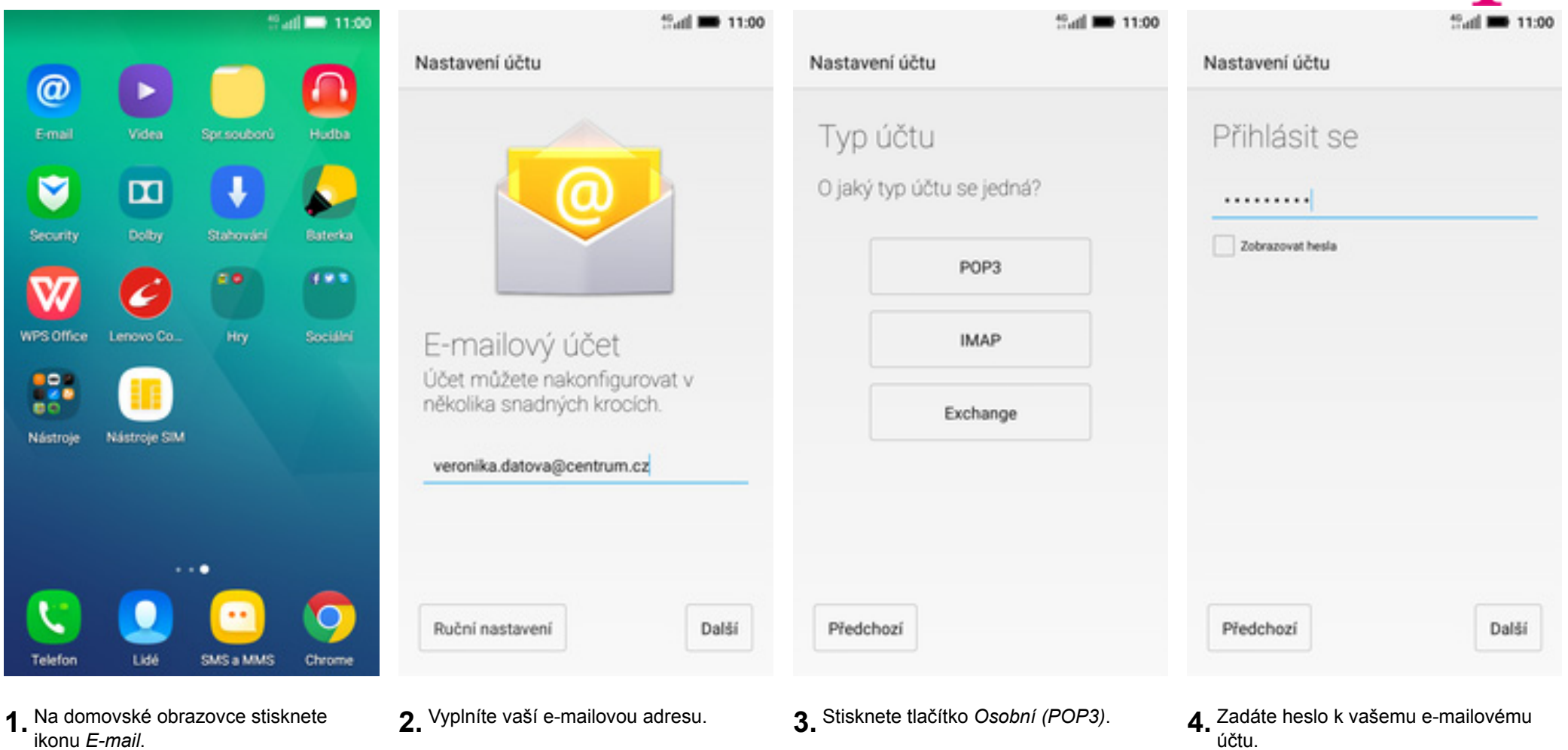

ikonu *E-mail*.

| tani 🖿 11:00                                                                               | 00:11 🗰 lite                                | 00:11 🗰 11:00                                                                                                    | 2 ni 🛋 11:00                                                    |
|--------------------------------------------------------------------------------------------|---------------------------------------------|----------------------------------------------------------------------------------------------------|-----------------------------------------------------------------|
| Nastavení účtu                                                                             | Nastavení účtu                              | Nastavení účtu                                                                                                    | Nastavení účtu                                                  |
| uživateLské jméno<br>veronika.datova@centrum.cz                                            | SERVER SMTP<br>smtp.centrum.cz              | Možnosti účtu                                                                                                    | Váš účet je nastaven a<br>e-mail je na cestě!                   |
| HESLO<br><br>SERVER<br>pop3.centrum.cz                                                     | PORT<br>465<br>TYP ZABEZPEČENÍ<br>SSL/TLS ~ | Frekvence synchronizace:<br>Každých 15 minut ~<br>V Upozornit mě na příchod e-mailu<br>Synchronizovat e-maily z tohoto účtu | Pojmenovat tento účet (nepovinné)<br>veronika.datova@centrum.cz |
| PORT<br>995                                                                                | Vyžadovat přihlášení<br>uživatelské jaténo  | Konfigurovat velikost synchronizace<br>pro poštu                                                                            | Veronika Datova                                                 |
| TYP ZABEZPEČENÍ<br>SSL/TLS ~<br>Mazat e-maily ze serveru<br>Při smazání z Doručené pošty ~ | veronika.datova@centrum.cz<br>HESLO         |                                                                                                    |                                                                 |
| Předchozí Další                                                                            | Předchozí Další                             | Předchozí Další                                                                                                    | Další                                                           |

- **5.** Nastavení POP3 serveru opište z naší obrazovky.
- **6.** Nastavení SMTP serveru také opište z naší obrazovky.
- **7.** Toto nastavení je volitelné.

8. Nakonec libovolně pojmenujete toto nastavení účtu.

#### volny.cz

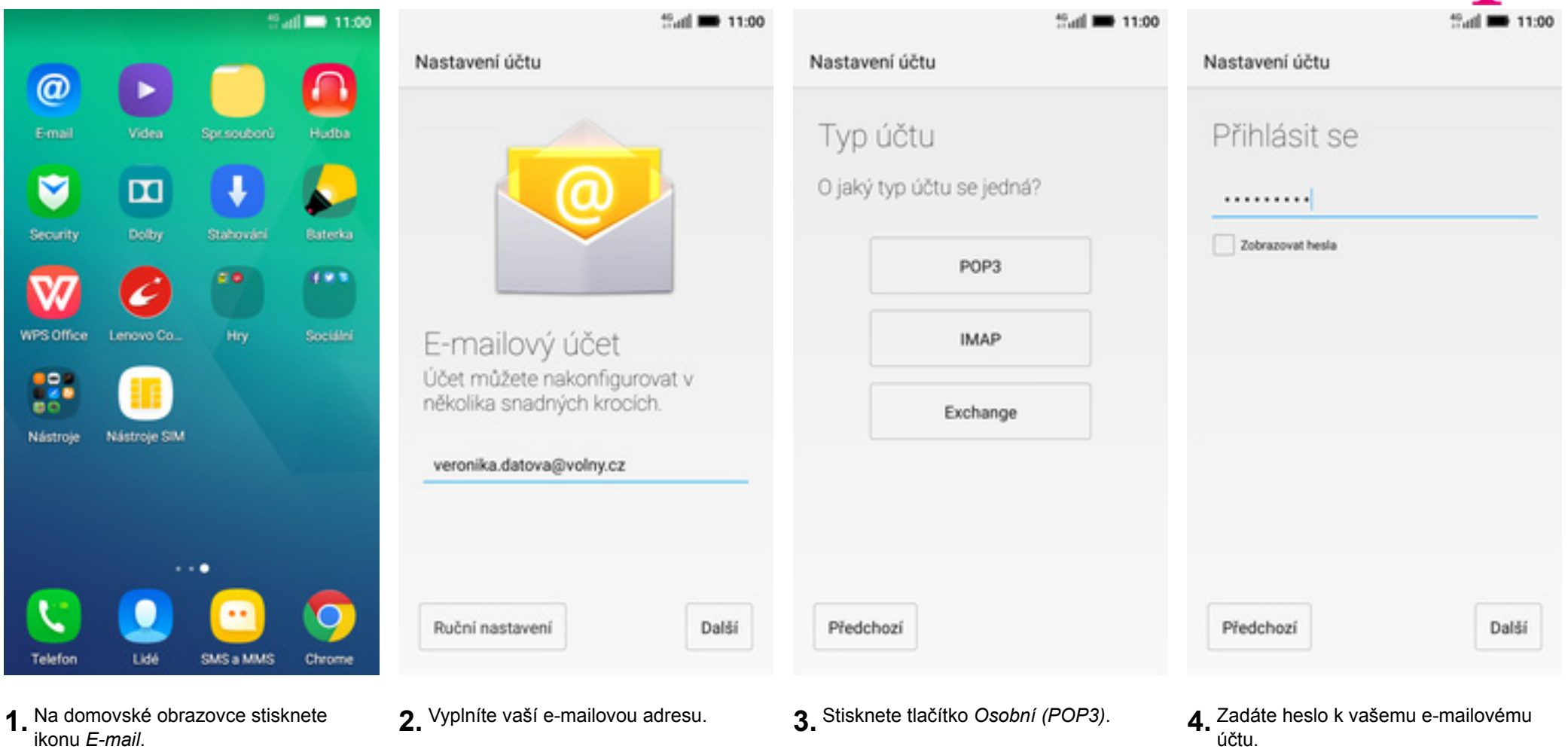

ikonu *E-mail*.

| that 🍽 11:00                                               | 40 <sub>41</sub> ii 🗰 11:00                 | <sup>40</sup> -till <b>프 11:00</b>                                                                                        | ti 📶 🚬 11:00                                                                                              |
|------------------------------------------------------------|---------------------------------------------|----------------------------------------------------------------------------------------------------|----------------------------------------------------------------------------------------------------|
| Nastavení účtu                                             | Nastavení účtu                              | Nastavení účtu                                                                                                    | Nastavení účtu                                                                                            |
| uživatelské jméno<br>veronika.datova@volny.cz              | server smtp<br>smtp.t-email.cz              | Možnosti účtu                                                                                                    | Váš účet je nastaven a<br>e-mail je na cestě!                                                             |
| HESLO<br>SERVER<br>pop3.volny.cz                           | PORT<br>465<br>TVP ZABEZPEČENÍ<br>SSL/TLS ~ | Frekvence synchronizace:<br>Každých 15 minut ~<br>Upozornit mě na příchod e-mailu<br>Synchronizovat e-maily z tohoto účtu | Pojmenovat tento účet (nepovinné)<br>veronika.datova@volny.cz<br>Vale jméno (zobr. na odchozich zprávách) |
| PORT<br>995                                                | Vyžadovat přihlášení                        | Konfigurovat velikost synchronizace<br>pro poštu                                                                          | Veronika Datova                                                                                           |
| TYP ZABEZPEČENÍ<br>SSL/TLS V                               | veronika<br>HESLO                           | 200КВ ~                                                                                                    |                                                                                                    |
| Mazat e-maily ze serveru<br>Při smazání z Doručené pošty V | ······                                      |                                                                                                    |                                                                                                    |
| Předchozí Další                                            | Předchozí Další                             | Předchozí Další                                                                                                    | Další                                                                                                    |

- **5.** Nastavení POP3 serveru opište z naší obrazovky.
- 6. Nastavení SMTP serveru také opište z naší obrazovky. Jako uživatelské jméno a heslo použijte přihlašovací údaje do Můj T-Mobile.
- 7. Toto nastavení je volitelné.

8. Nakonec libovolně pojmenujete toto nastavení účtu.

### outlook.cz

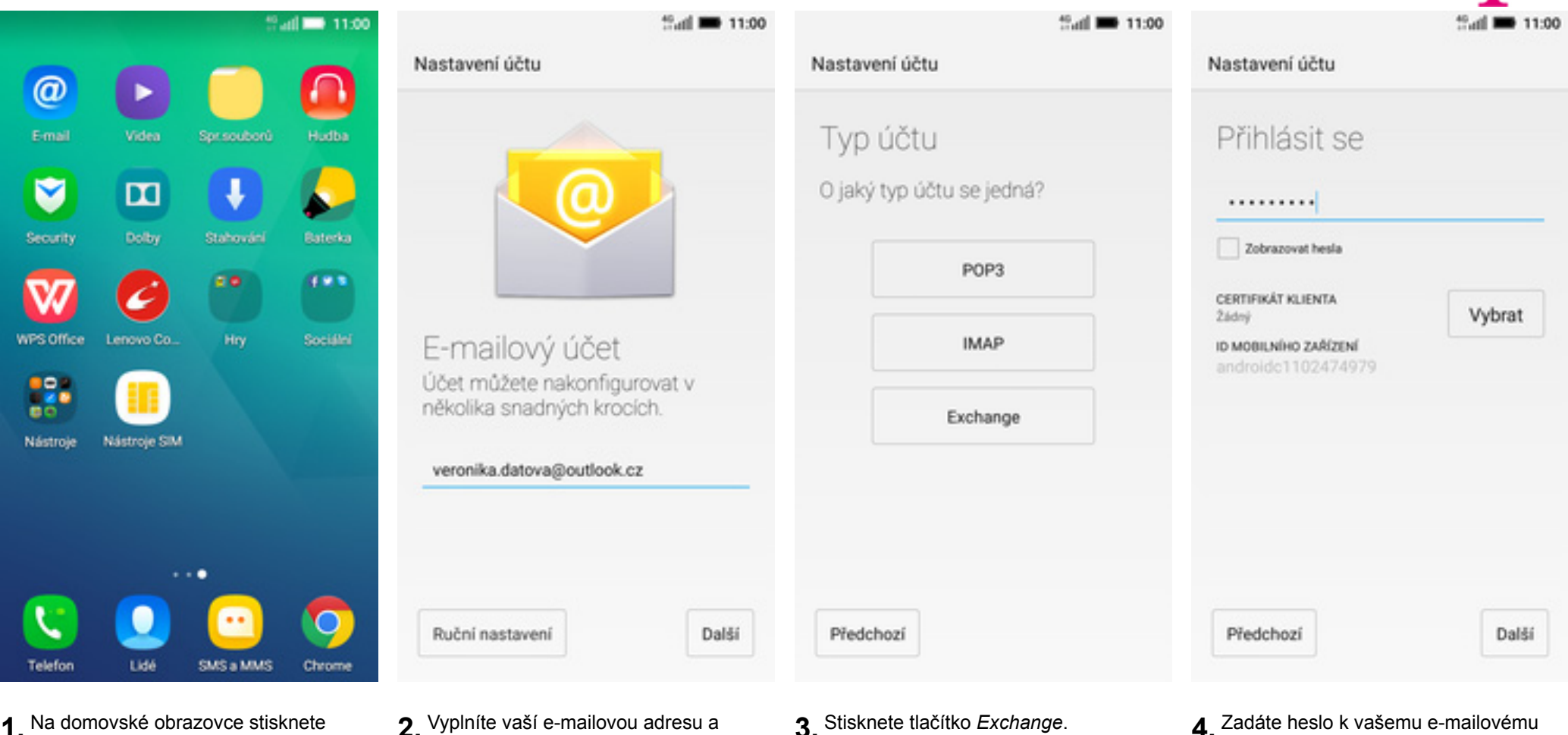

- 1. Na domovské obrazovce stisknete ikonu E-mail.
- 2. Vyplníte vaší e-mailovou adresu a pokračujte stisknutím tlačítka Ruční nastavení.

4 Zadáte heslo k vašemu e-mailovému účtu.

| ** <sub>ettil</sub> 🖬 11:00                  |                                                | teatil 🖿 11:00                | ************************************** |
|----------------------------------------------|------------------------------------------------|-------------------------------|----------------------------------------|
| Nastavení účtu                               | Nastavení účtu                                 |                               | Nastavení účtu                         |
| UŽIVATELSKÉ JMÉNO                            | Frekvence synchronizace:<br>Automaticky (push) | ~                             | Váš účet ie nastaven a                 |
| veronika.datova@outlook.cz                   | Synchronizovat e-maily od:                     |                               | e-mail je na cestě!                    |
| HESLO                                        | Poslední týden                                 | ~                             |                                        |
|                                              | 🔽 Upozornit mě na přícho                       | d e-mailu                     | Pojmenovat tento účet (nepovinné)      |
| CERTIFIKÁT KLIENTA<br>Žádný Vybrat           | Synchronizovat kontakt                         | y z tohoto účtu               | veronika.datova@outlook.cz             |
| ID MOBILNÍHO ZAŘÍZENÍ<br>androide 1102474979 | Synchronizovat kalenda                         | iř z tohoto účtu              |                                        |
| SERVER                                       | Automaticky stahovat p                         | z tonoto uctu<br>řílohy během |                                        |
| s.outlook.com                                | připojení k síti Wi-Fi                         |                               |                                        |
| PORT                                         | Konfigurovat velikost s<br>pro poštu           | ynchronizace                  |                                        |
| 443                                          | 200KB                                          | ~                             |                                        |
| TYP ZABEZPEČENÍ                              |                                                |                               |                                        |
| SSL/TLS V                                    | Předchozí                                      | Další                         | Dal                                    |

- **5.** Nastvavení serveru opiště z naší obrazovky.
- **6.** Toto nastavení je volitelné.
- 7. Nakonec libovolně pojmenujete toto nastavení účtu.

11:00

Další

**T** · ·

### Ostatní

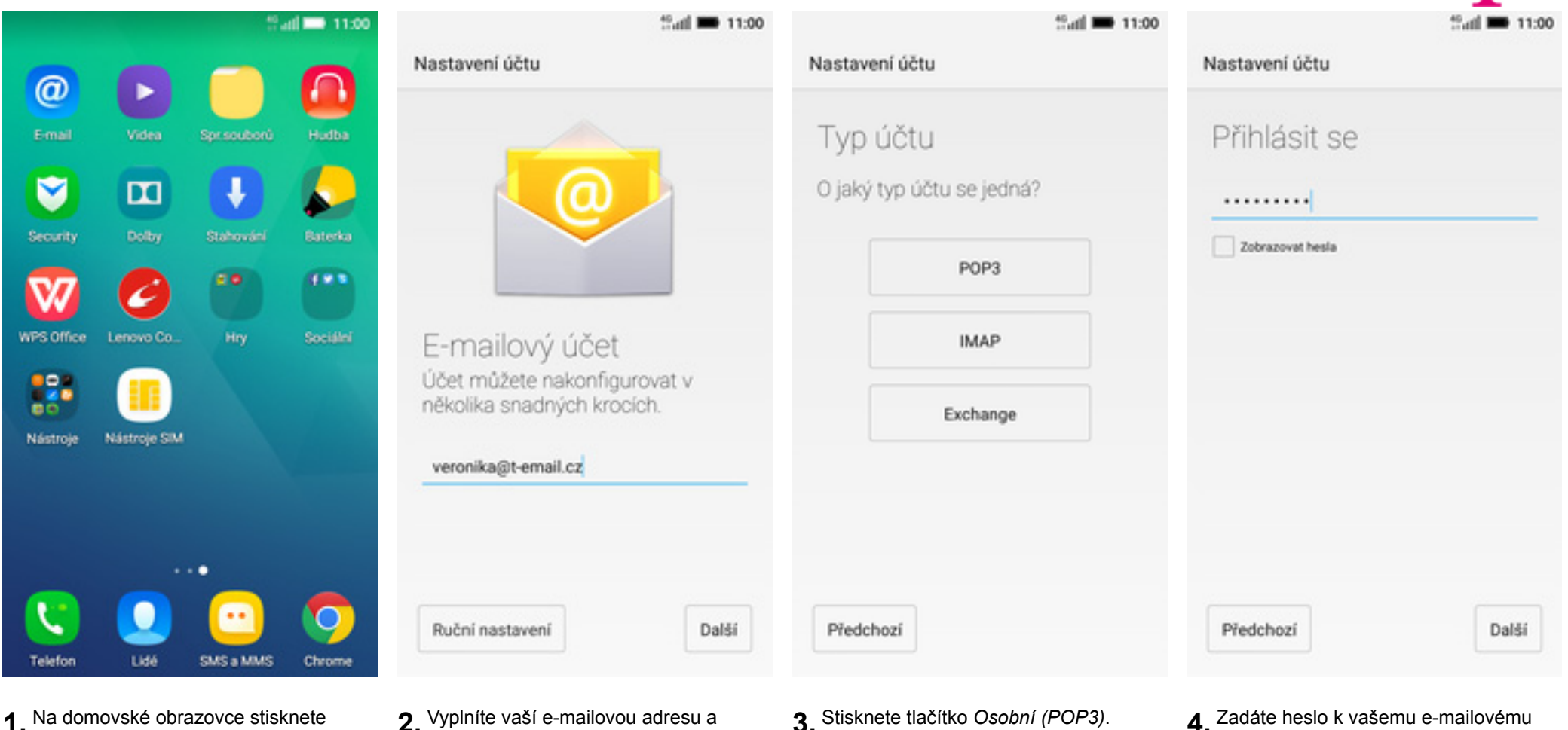

- 1. Na domovské obrazovce stisknete ikonu E-mail.
- **2.** Vyplníte vaší e-mailovou adresu a ťuknete na *RUČNÍ NASTAVENÍ*.

4. Zadáte heslo k vašemu e-mailovému účtu.

| tatil 🖿 11:00                                              | that 11:00                                  | that 11:00                                                                                                    | 11:00 🗎 🗎                                                |
|------------------------------------------------------------|---------------------------------------------|----------------------------------------------------------------------------------------------------|----------------------------------------------------------|
| Nastavení účtu                                             | Nastavení účtu                              | Nastavení účtu                                                                                                    | Nastavení účtu                                           |
| užrvateLské JméNo<br>veronika@t-email.cz                   | SERVER SMTP<br>smtp.t-email.cz              | Možnosti účtu                                                                                                    | Váš účet je nastaven a<br>e-mail je na cestě!            |
| HESLO<br><br>SERVER<br>pop3.t-email.cz                     | PORT<br>465<br>TYP ZABEZPEČENÍ<br>SSL/TLS ~ | Frekvence synchronizace:<br>Každých 15 minut ~<br>V Upozornit mě na příchod e-mailu<br>Synchronizovat e-maily z tohoto účtu | Pojmenovat tento účet (nepovinné)<br>veronika@t-email.cz |
| PORT                                                       | Vyžadovat přihlášení                        | Konfigurovat velikost synchronizace<br>pro poštu                                                                            | Veronika Datova                                          |
| TYP ZABEZPEČENÍ<br>SSL/TLS V                               | UŽIVATELSKÉ JMÉNO<br>Veronika<br>HESLO      | 200КВ ~                                                                                                    |                                                          |
| Mazat e-maily ze serveru<br>Při smazání z Doručené pošty V |                                             |                                                                                                    |                                                          |
| Předchozí Další                                            | Předchozí Další                             | Předchozí Další                                                                                                    | Další                                                    |

**5.** Vyplníte potřebné údaje. Název a nastavení serveru POP3 zjistíte u svého poskytovatele služeb.

# Zabezpečení

- 6. Nastavení SMTP serveru také opište z naší obrazovky.Jako uživatelské jméno a heslo použijte přihlašovací údaje do Můj T-Mobile.
- 7. Toto nastavení je volitelné.

8. Nakonec libovolně pojmenujete toto nastavení účtu.

### Zapnutí PIN kódu

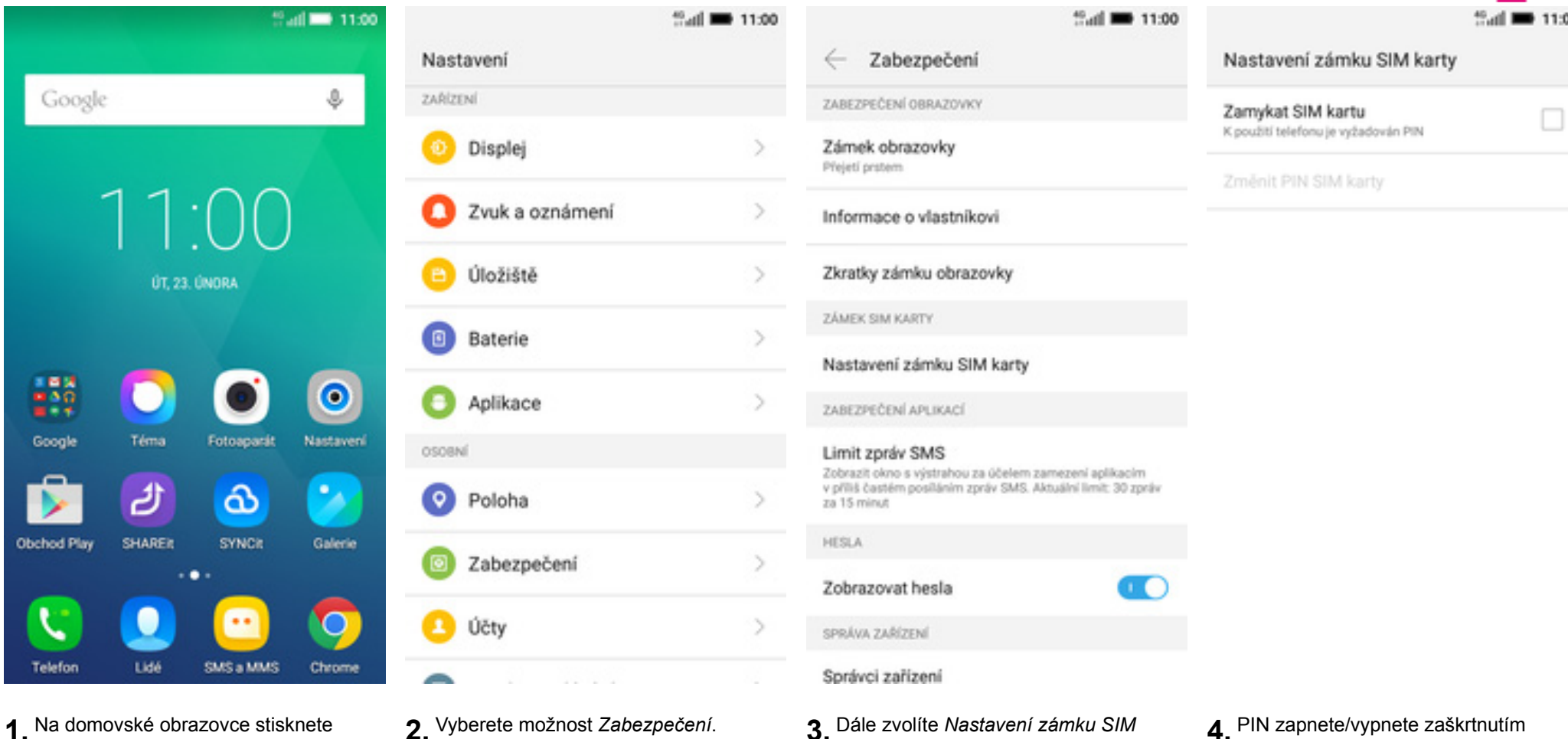

ikonu Nastavení.

- 3. Dále zvolíte Nastavení zámku SIM karty.
- 4. PIN zapnete/vypnete zaškrtnutím pole na konci řádku Zamykat SIM kartu.

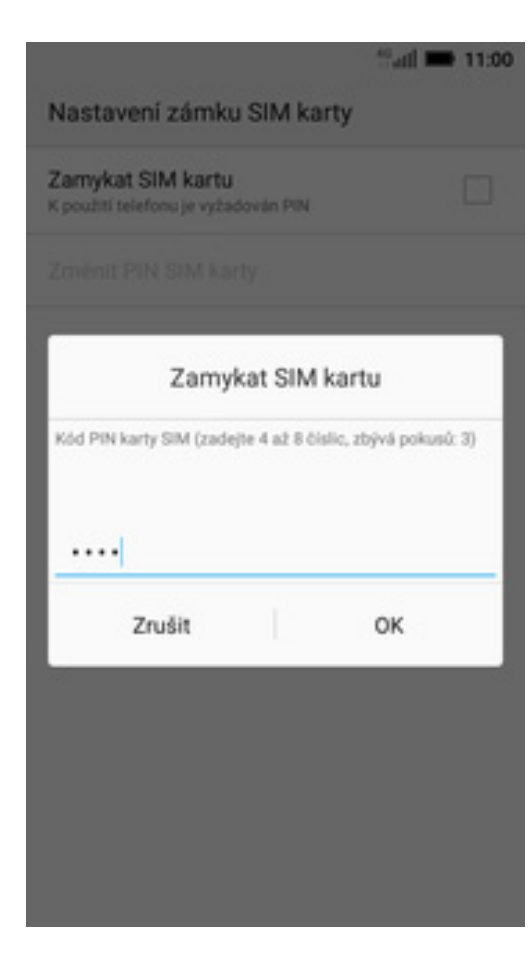

**T**..

5. Nakonec zadáte váš PIN.

### Změna PIN kódu

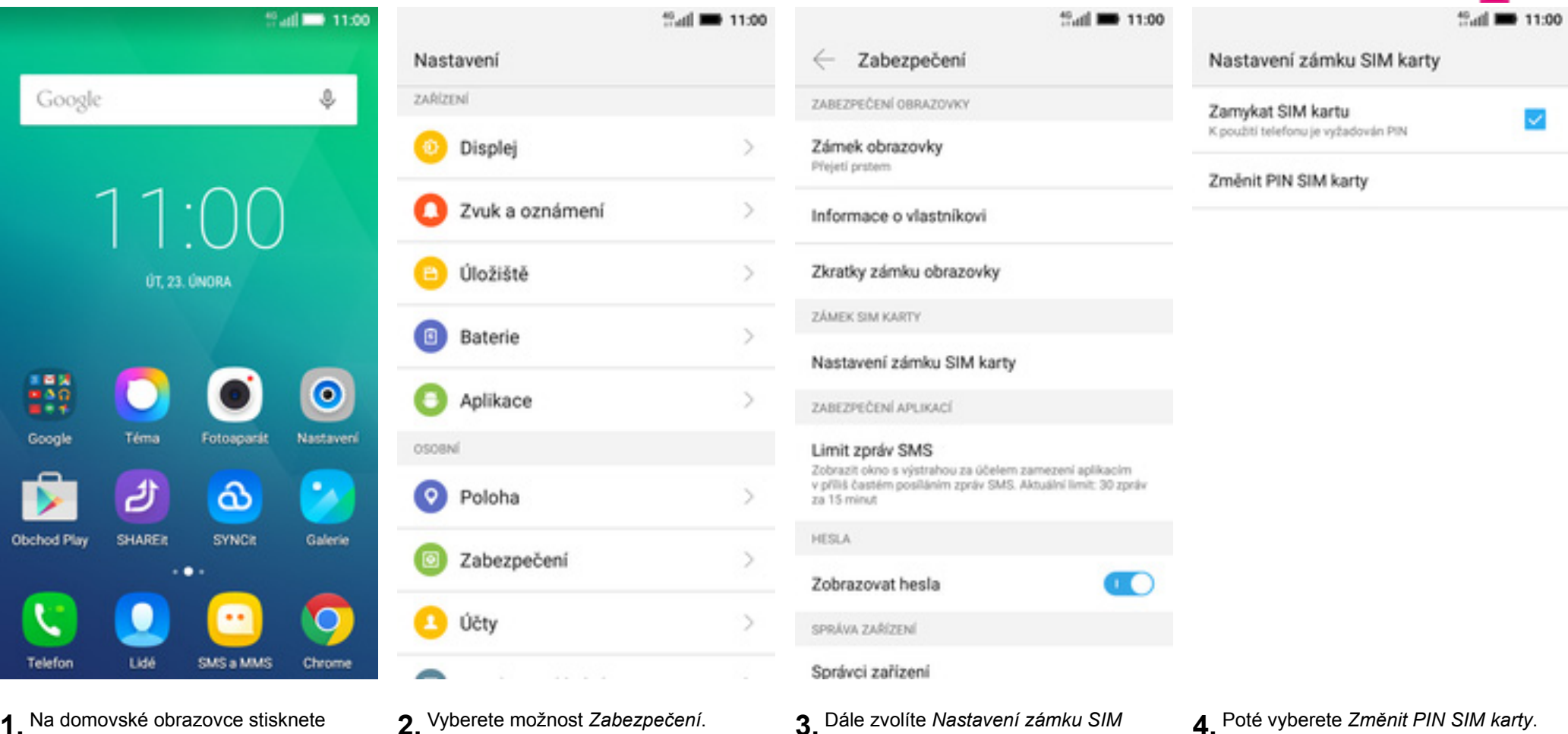

karty.

1. Na domovské obrazovce stisknete ikonu Nastavení.

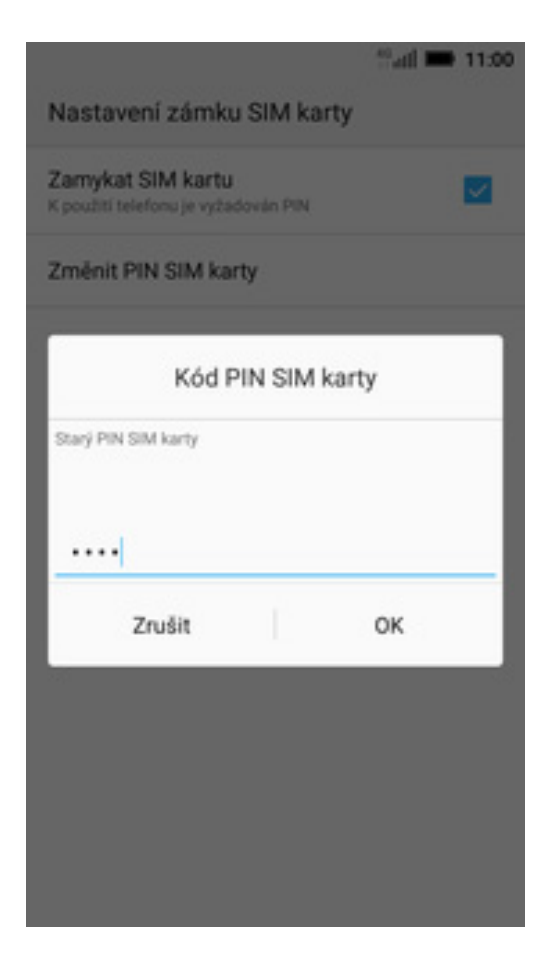

**5.** Nakonec zadáte aktuální a poté i nový PIN.

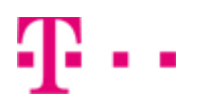

### Nastavení zámku displeje

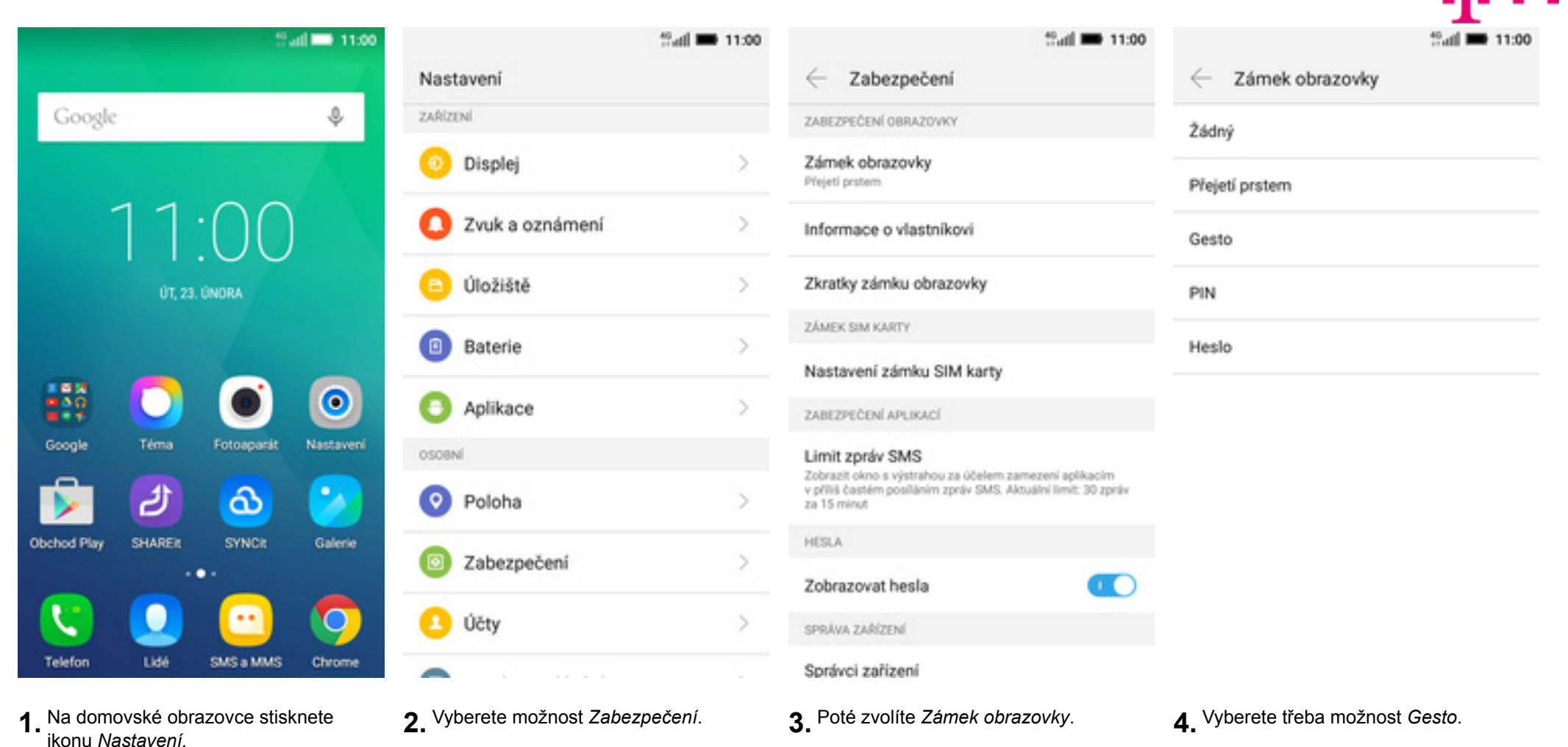

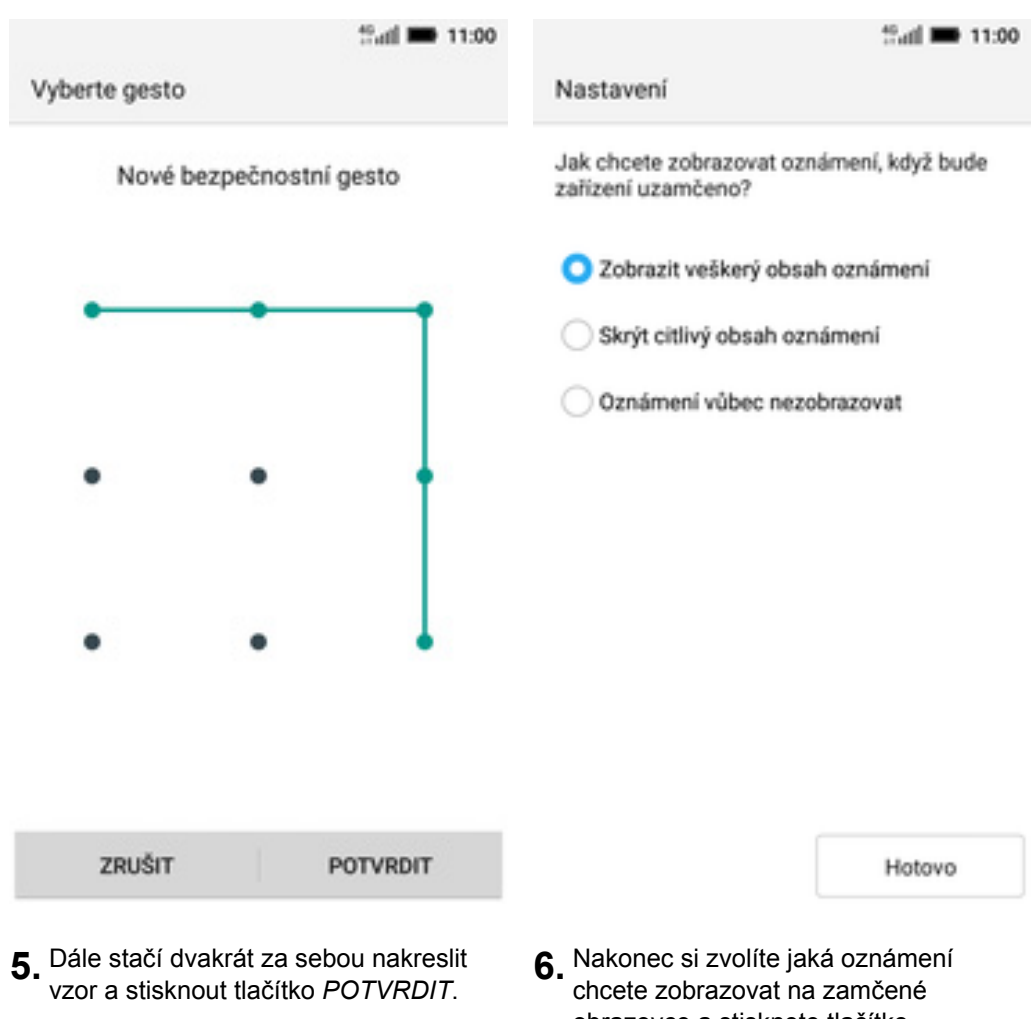

obrazovce a stisknete tlačítko HOTOVO.

### Reset přístroje do továrního nastavení

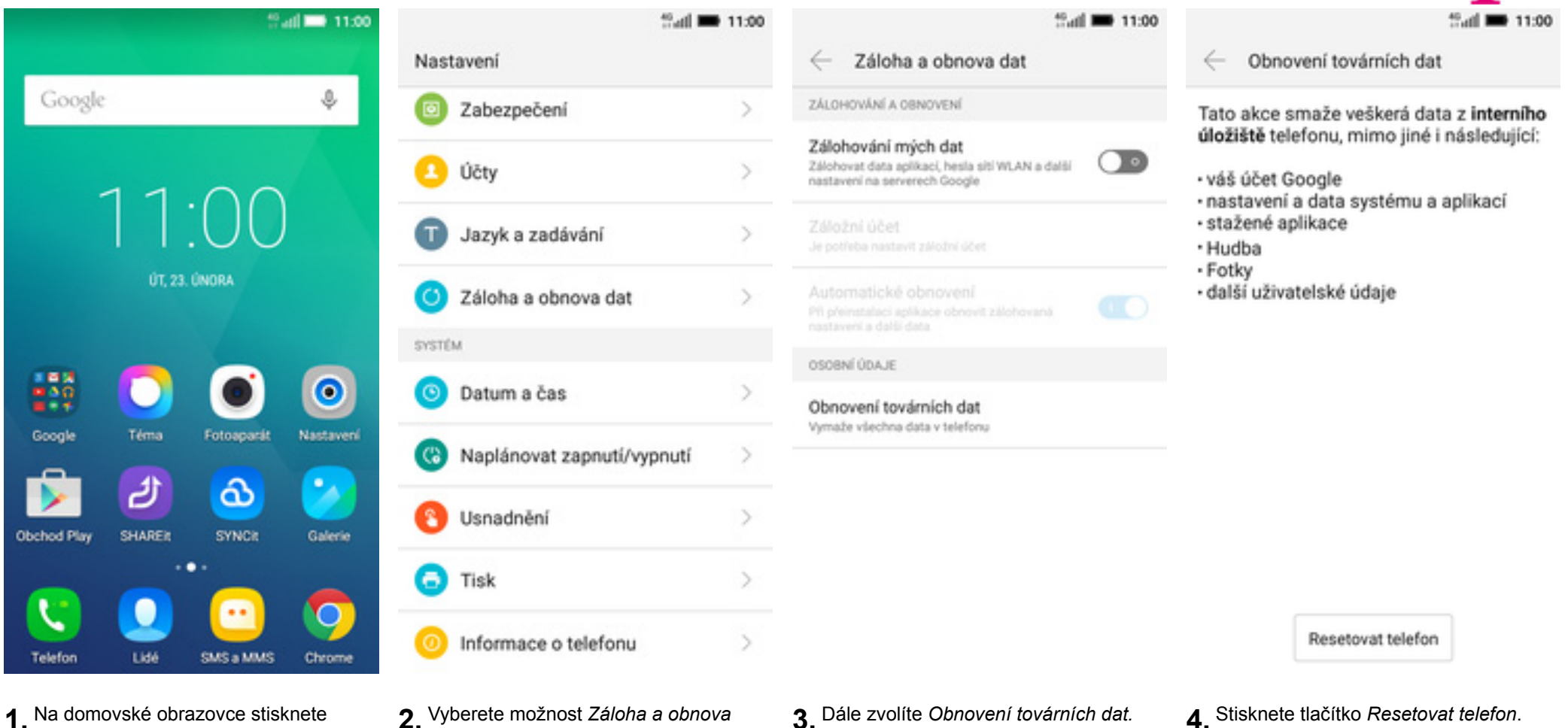

1. Na domovské obrazovce stisknete ikonu *Nastavení.* 

dat.

that 🖬 🖬 11:00

**T**..

Resetovat?

Chcete smazat všechny osobní informace a stažené aplikace? Tuto akci nelze vrátit zpět.

Odstranit vše

**5.** Nakonec vše potvrdíte stisknutím tlačítka *Odstranit vše*.

Aplikace

### Založení účtu a stažení aplikace

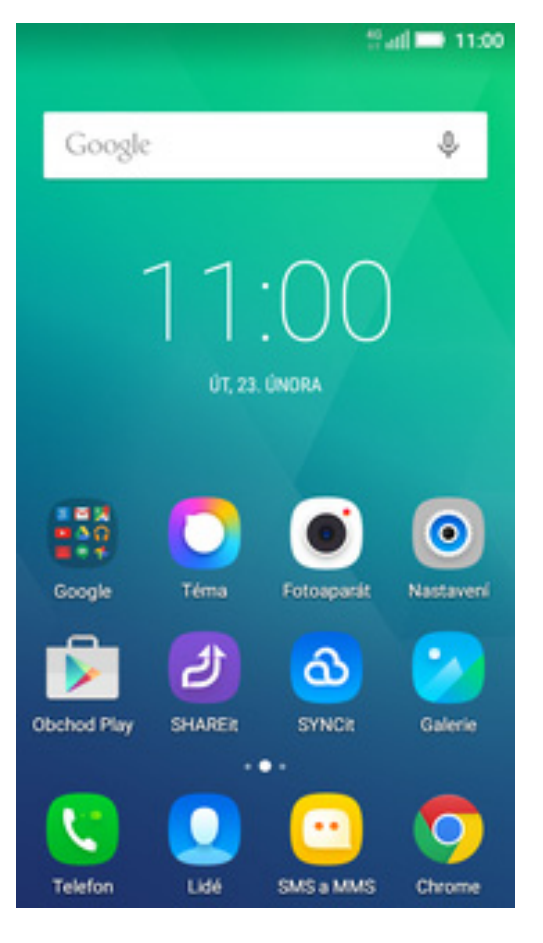

1. Na domovské obrazovce stisknete ikonu *Obchod Play* a dále postupujte podle video návodu, který naleznete <u>zde</u>.

### Ostatní nastavení

Ŧ··

### Změna pozadí displeje

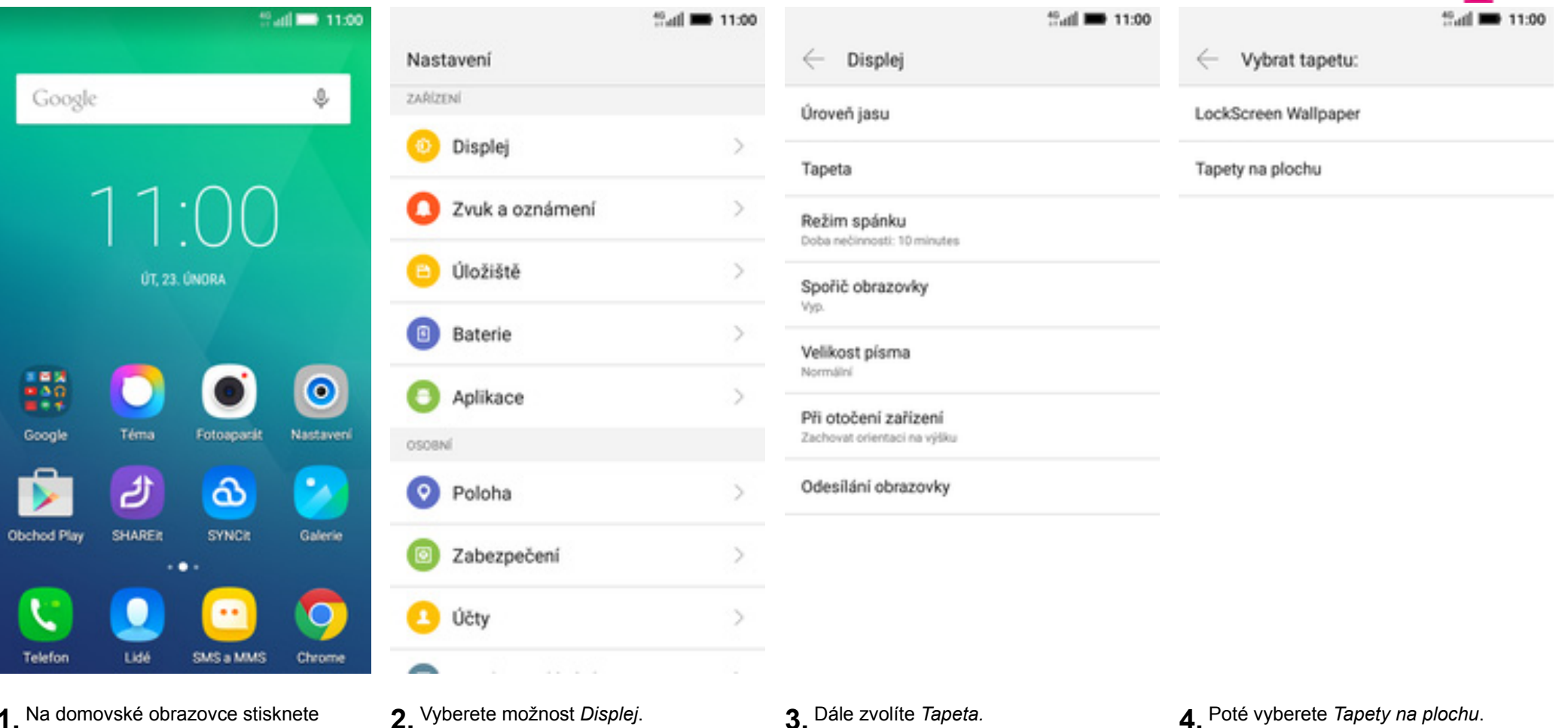

1. Na domovské obrazovce stisknete ikonu Nastavení.

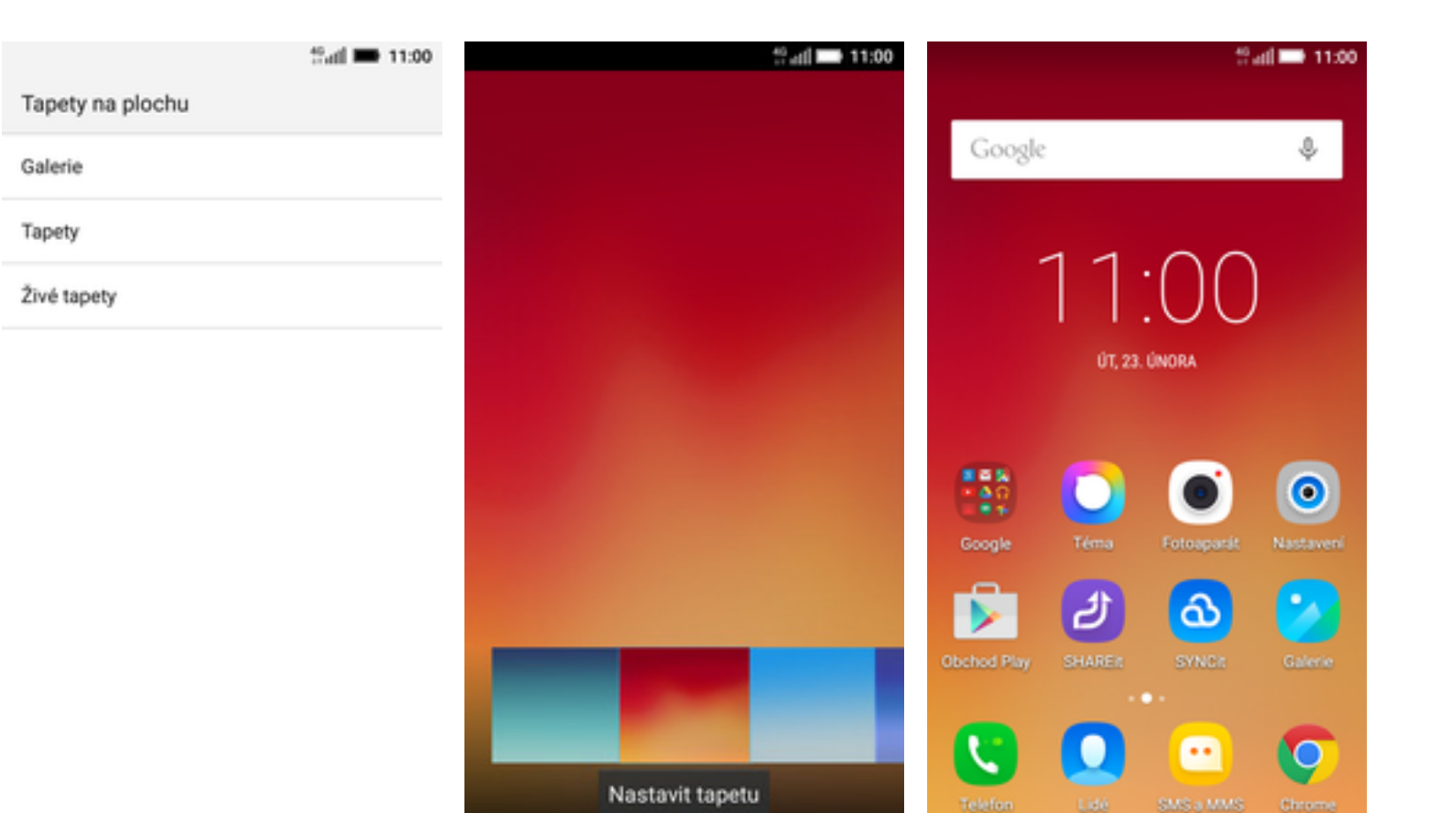

5. Zvolíte třeba Tapety.

- **6.** Zde si vyberete tapetu, která se vám líbí a ťuknete na *Nastavit tapetu*.
- 7. A je to! :)

Τ..

### Bluetooth - Zap./Vyp.

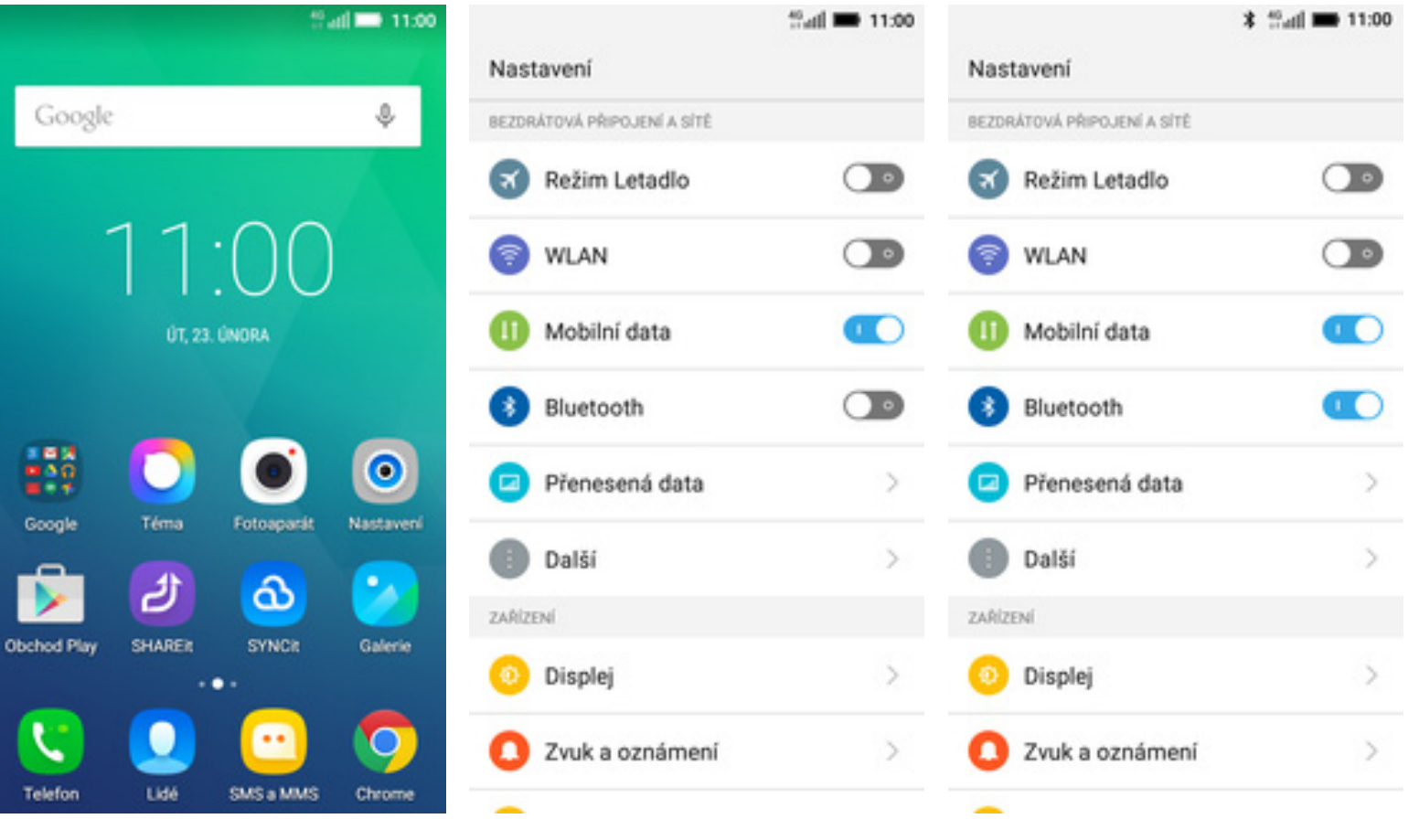

- 1. Na domovské obrazovce stisknete ikonu *Nastavení*.
- 2. Bluetooth zapnete/vypnete stisknutím vypínače na konci řádku *Bluetooth*.

**3.** A je to! :)

**[**]

### Bluetooth - párování zařízení

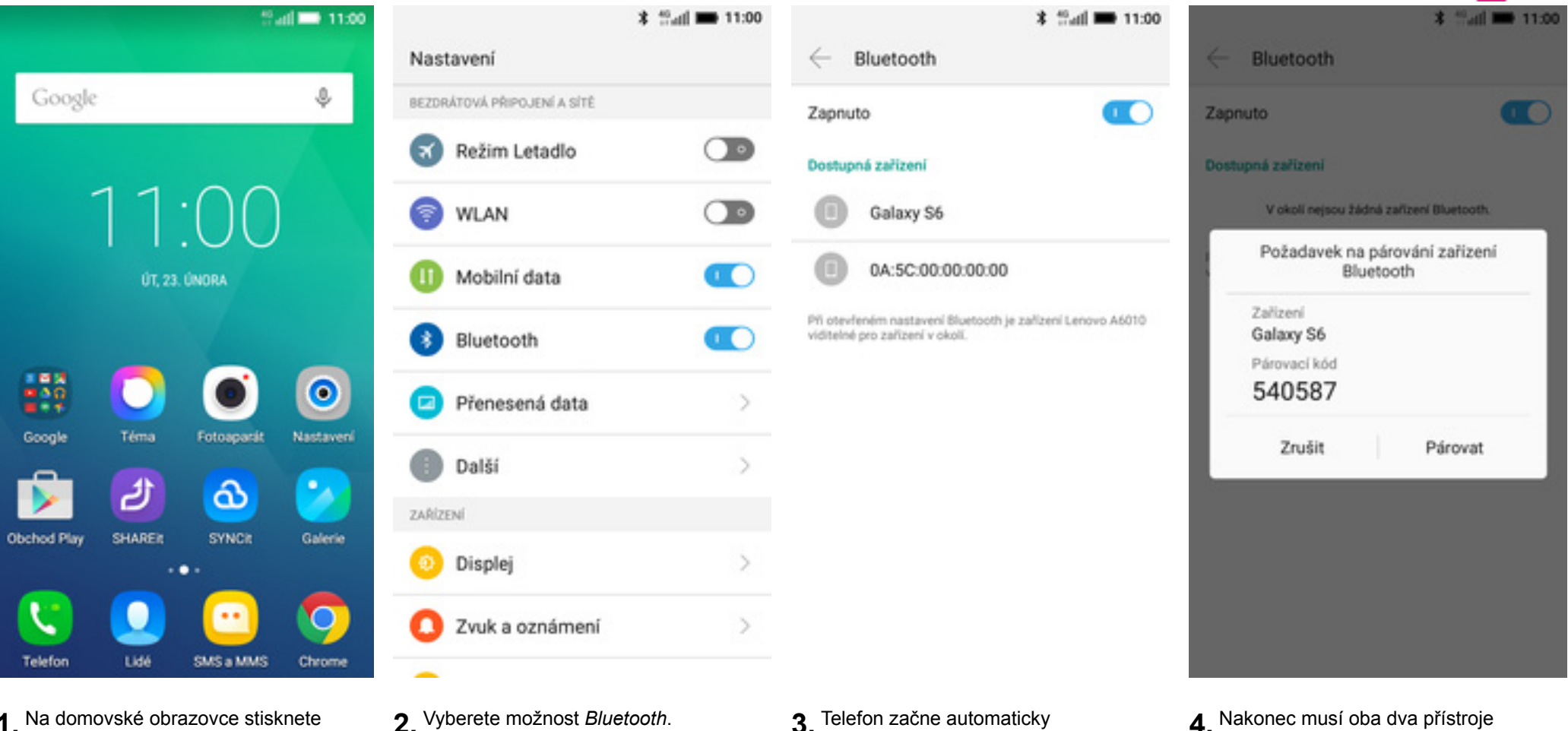

1. Na domovské obrazovce stisknete ikonu Nastavení.

- **3.** Telefon začne automaticky vyhledávat okolní zařízení. Ťuknutím na vybraný přístroj odešlete požadavek pro spárování.
- 4. Nakonec musí oba dva přístroje požadavek potvrdit klepnutím na tlačítko Párovat.

### Bluetooth - odesílání obrázků

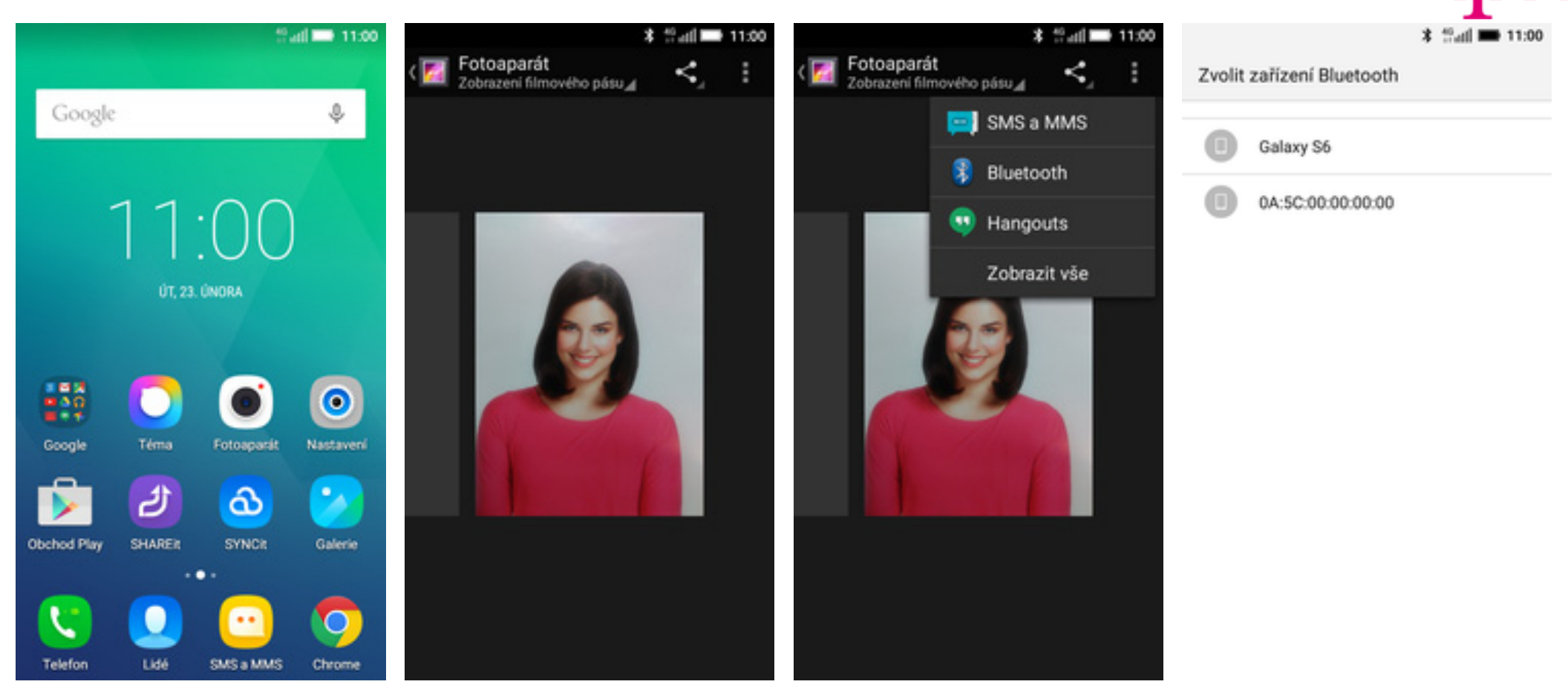

3. Zvolíte Bluetooth.

- 1. Na domovské obrazovce stisknete ikonu *Galerie.*
- 2. Vyberete obrázek, který chcete odeslat a stisknete tlačítko *Sdílet*.

 Váš telefon začne vyhledávat okolní zařízení se zapnutým Bluetooth. Ťuknete na jedno z nich a obrázek

se začne odesílat.

### **Budík**

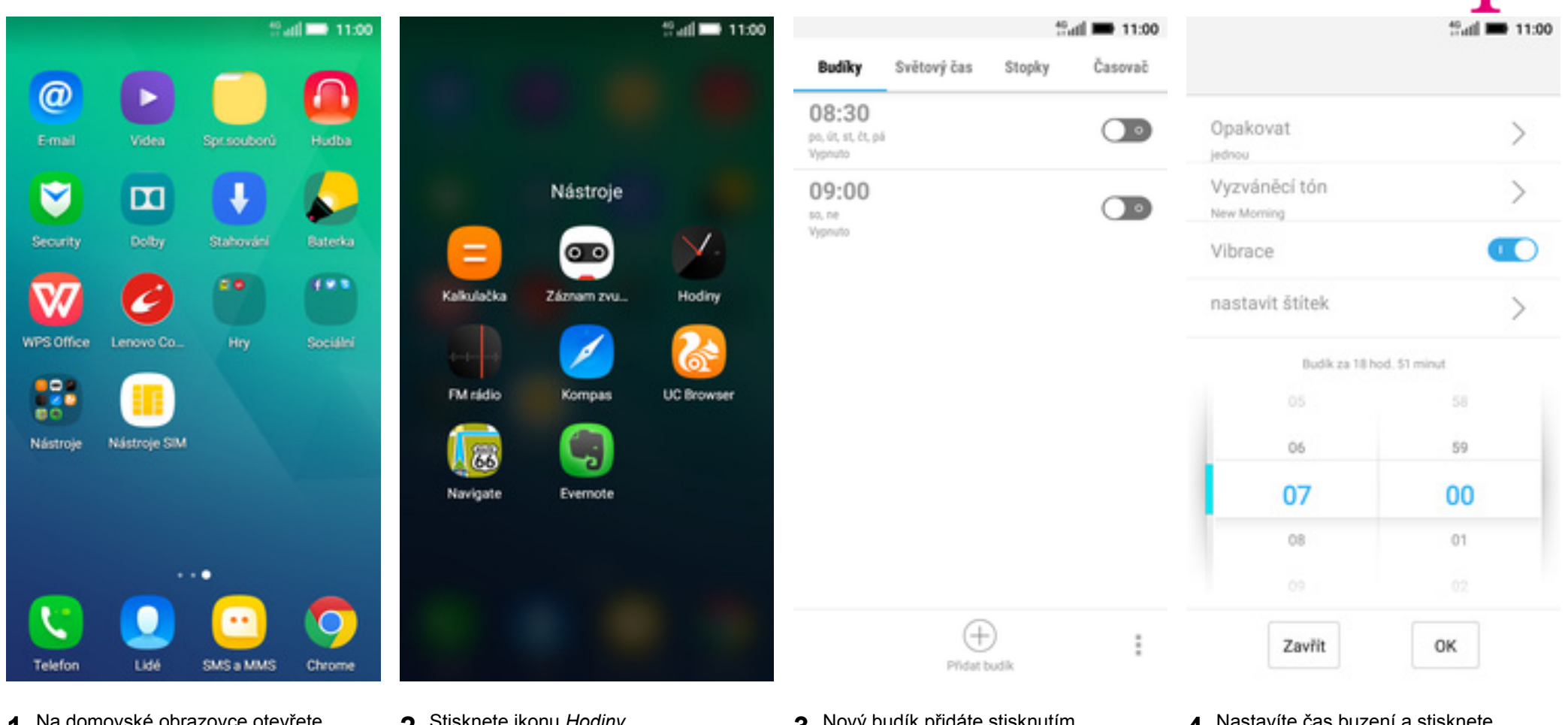

- 1. Na domovské obrazovce otevřete složku Nástroje.
- 2. Stisknete ikonu Hodiny.

- **3.** Nový budík přidáte stisknutím tlačítka se symbolem +.
- **4.** Nastavíte čas buzení a stisknete tlačítko *OK*.

|                                       |              | 0 11   | all 🖿 11:00 |  |
|---------------------------------------|--------------|--------|-------------|--|
| Budiky                                | Světový čas  | Stopky | Časovač     |  |
| 07:00<br>Budik za 19 ho               | od. 59 minut |        |             |  |
| 08:30<br>pa, út, st. čt. p<br>Vypnuto | á            |        |             |  |
| 09:00<br>so, ne<br>Vypnuto            |              |        |             |  |

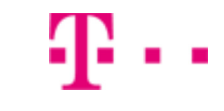

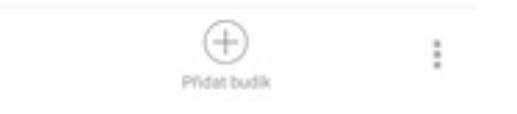

5. A je to! :)

### Pevná volba

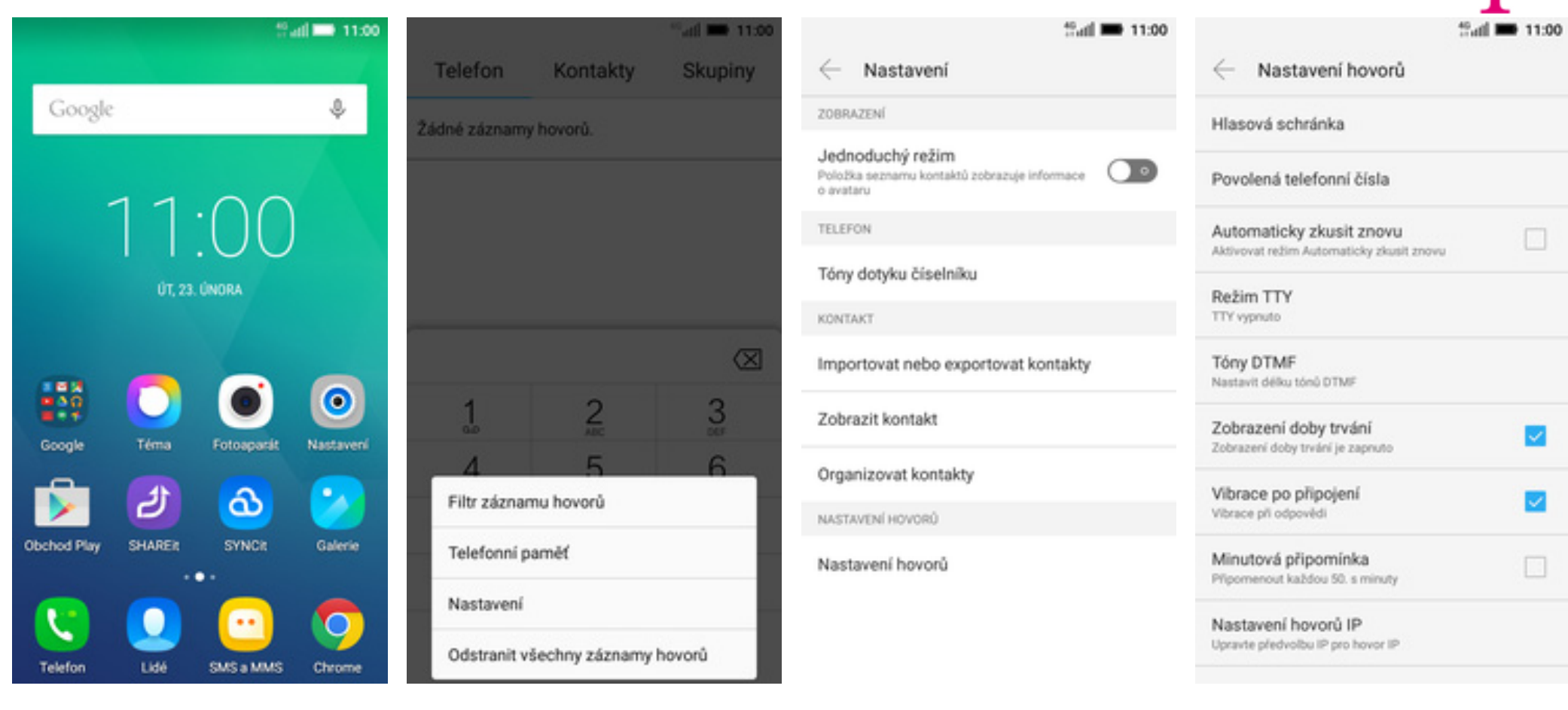

- 1. Na domovské obrazovce stisknete ikonu *Telefon*.
- **2.** Stisknete tlačítko *Možnosti* a zvolíte *Nastavení*.

**3.** Vyberete možnost *Nastavení hovorů*.

**4.** Vyberete možnost *Povolená telefonní čísla*.

#### tanii 🖿 11:00

#### Povolená telefonní čísla

Zapnout funkci Povolená telefonní čísla Funkce Povolená telefonní čísla je vypruta

Změna kódu PIN2 Umožňuje změnit kód PIN pro přístup k povoleným teleforním číslům

Seznam povolených telefonních čísel Správa telefonního seznamu

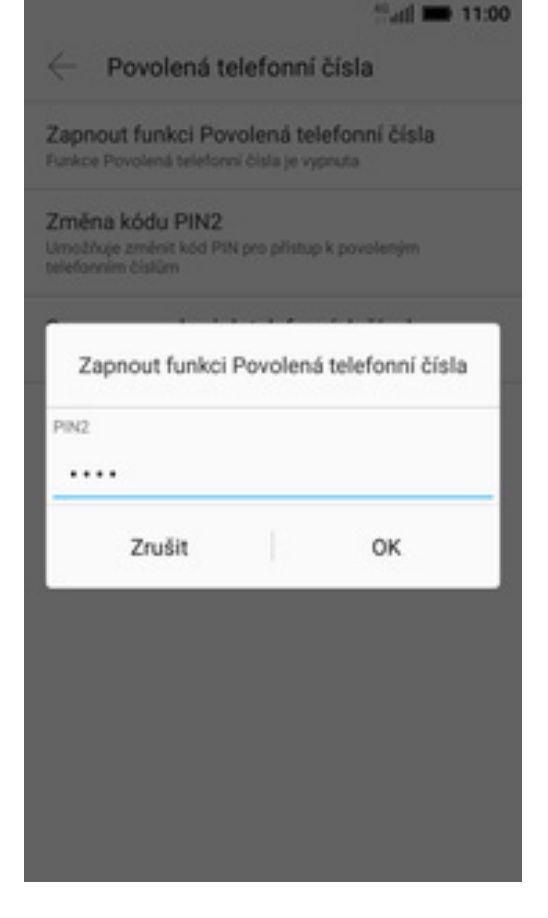

- **5.** Poté zvolíte Zapnout funkci Povolená telefonní čísla.
- 6. Nakonec zadáte PIN2.

# Ŧ··

### Nastav. kontaktů v seznamu pevné volby

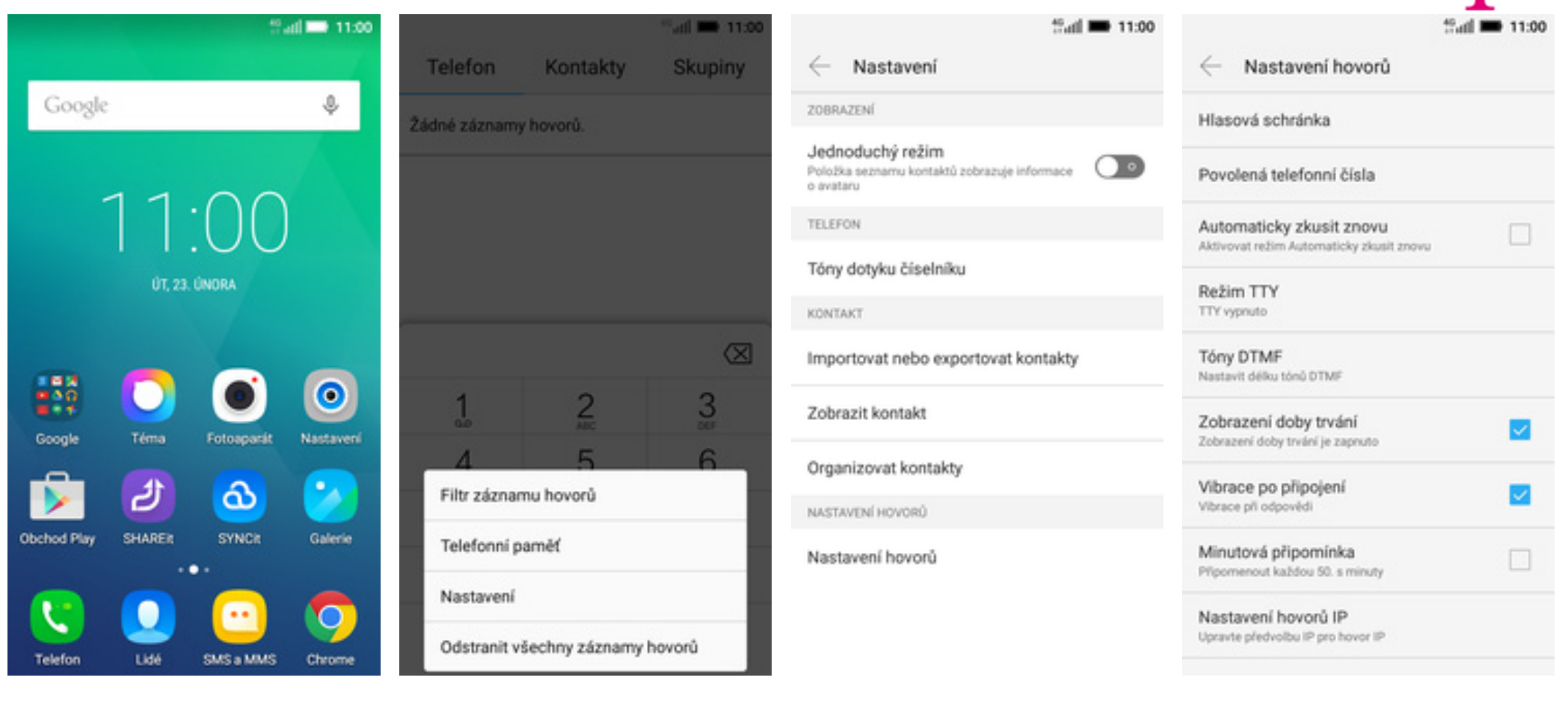

- 1. Na domovské obrazovce stisknete ikonu *Telefon*.
- 2. Stisknete tlačítko *Možnosti* a zvolíte *Nastavení*.

**3.** Vyberete možnost *Nastavení* hovorů.

**4.** Vyberete možnost *Povolená telefonní čísla.* 

| **************************************                                                  | Safi 🗰 11:00                                    | atl 🖿 11:00                                             | ** <b>ni 🛋</b> 11:00                                                           |
|-----------------------------------------------------------------------------------------|-------------------------------------------------|---------------------------------------------------------|--------------------------------------------------------------------------------|
| $\leftarrow$ Povolená telefonní čísla                                                   | $\leftarrow$ Seznam povolených telefonních čís… | $\langle \leftarrow$ Seznam povolených telefonních čís… | Přidat povolené telefonní číslo                                                |
| Vypnout funkci Povolená telefonní čísla<br>Funkce Povolená telefonní čísla je zapruta   |                                                 |                                                         | Jméno Veronika                                                                 |
| Změna kódu PIN2<br>Umožňuje změnit kód PIN pro přístup k povoleným<br>telefonním číslům |                                                 |                                                         | Číslo +420603603603                                                            |
| Seznam povolených telefonních čísel<br>Správa telefonního seznamu                       |                                                 |                                                         | Uložit                                                                         |
|                                                                                         | Na SIM kartě nejsou žádné kontakty.             | Na SIM kartě nejsou žádné kontakty.<br>Přidat kontakt   |                                                                                |
| <b>5.</b> Poté zvolíte Seznam povolených<br>telefonních čísel.                          | 6. Stisknete Možnosti.                          | 7. Zvolíte Přidat kontakt.                              | <ol> <li>Vyplníte požadované údaje a<br/>stisknete tlačítko ULOŽIT.</li> </ol> |

| Zadeite kód PIN2 | Sail 🖿 11:00 | Seznam povolených telefonních čís. |
|------------------|--------------|------------------------------------|
| PIN2             |              | Veronika                           |
|                  | ок           | **20003003003                      |
|                  |              |                                    |
|                  |              |                                    |
|                  |              |                                    |
|                  |              |                                    |
|                  |              |                                    |
|                  |              |                                    |
|                  |              |                                    |
|                  |              |                                    |
|                  |              |                                    |

9. Nakonec zadáte PIN2.

**10.** A to je vše!

Ŧ··

### Identifikace volajícího (CLIP/CLIR)

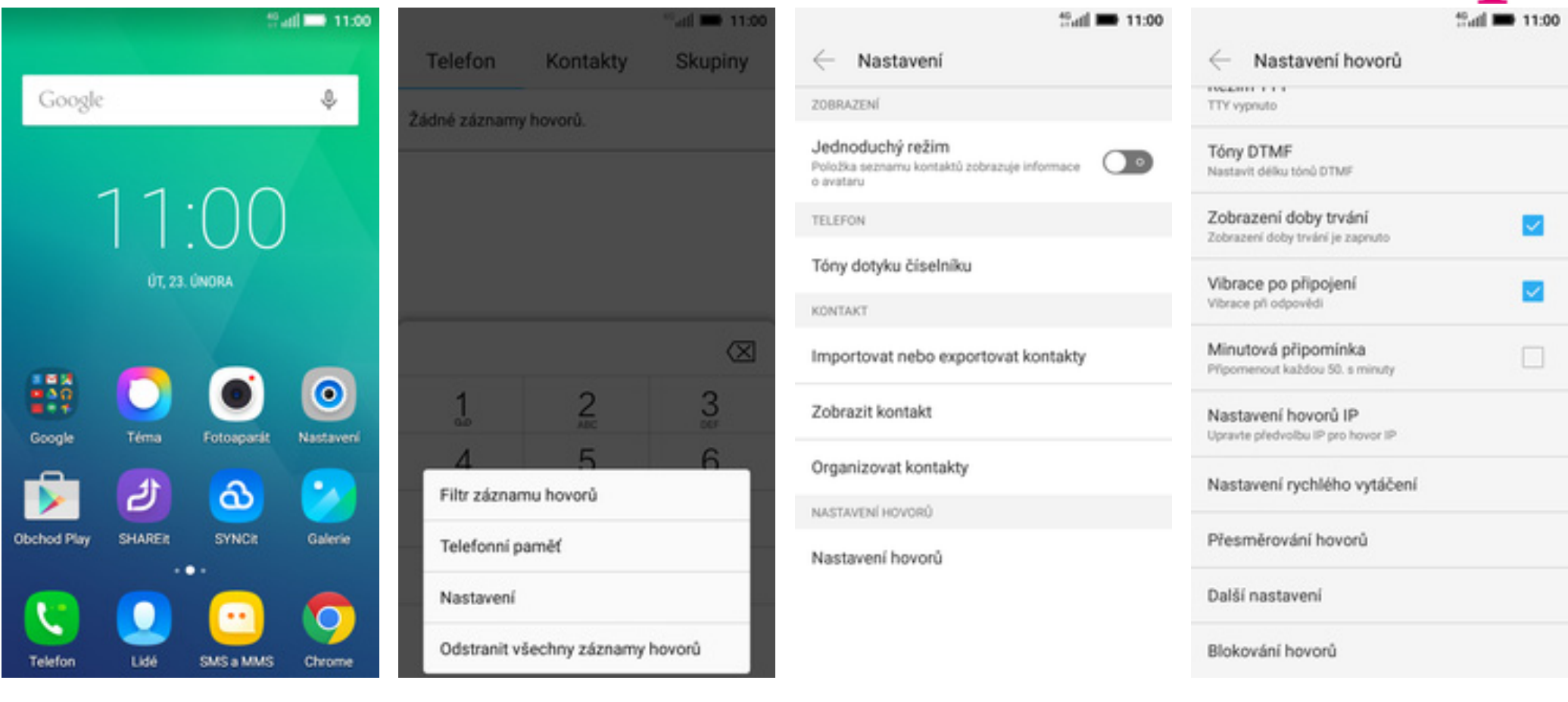

- 1. Na domovské obrazovce stisknete ikonu *Telefon*.
- 2. Stisknete tlačítko *Možnosti* a zvolíte *Nastavení*.

**3.** Vyberete možnost *Nastavení hovorů*.

4. Poté vyberete Další nastavení.

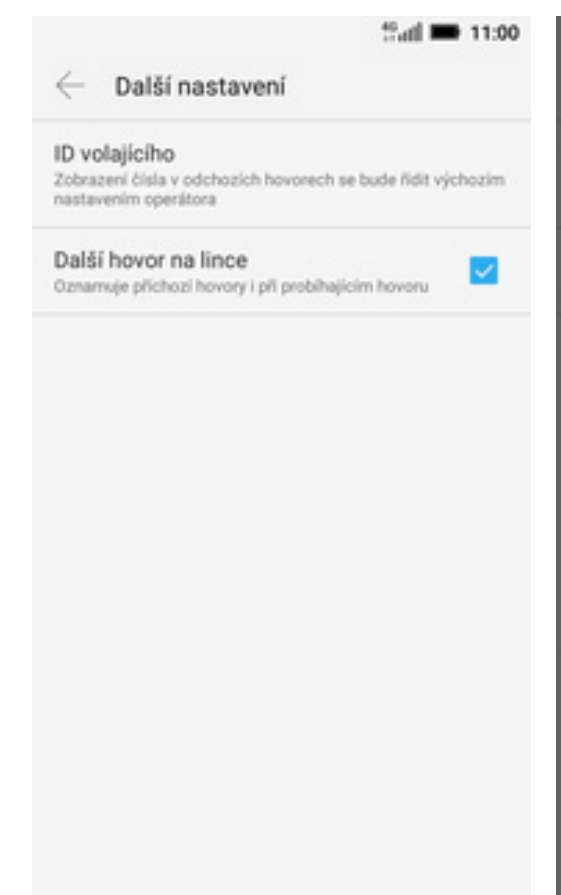

5. Zvolíte ID volajícího.

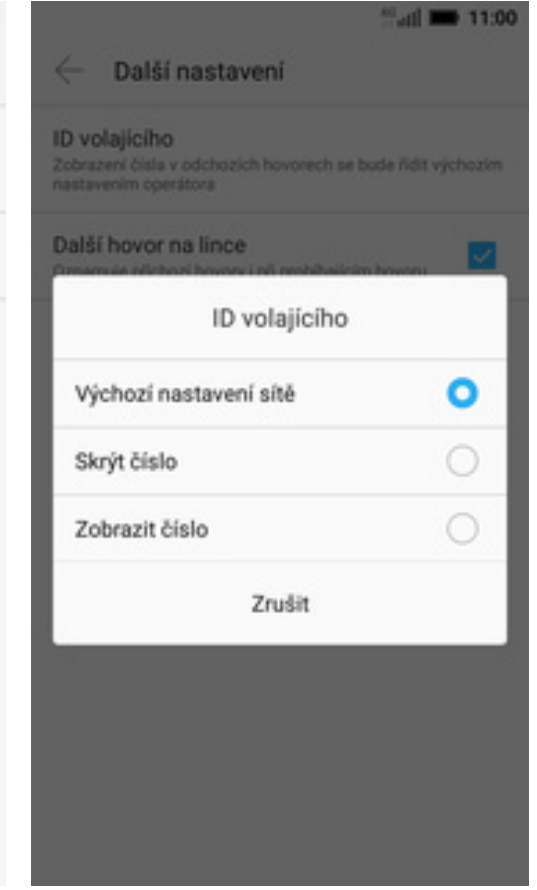

**6.** Nakonec vyberete jednu z možností. Doporučujeme vybrat *Výchozí nastavení sítě*. Ŧ··